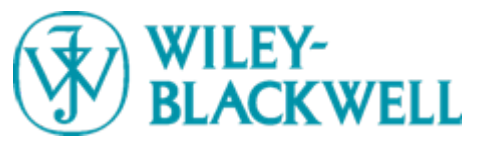

# Wiley InterScience<sup>™</sup> Customer Administration Area

## Nicole Wong | May 2010 | Guangzhou

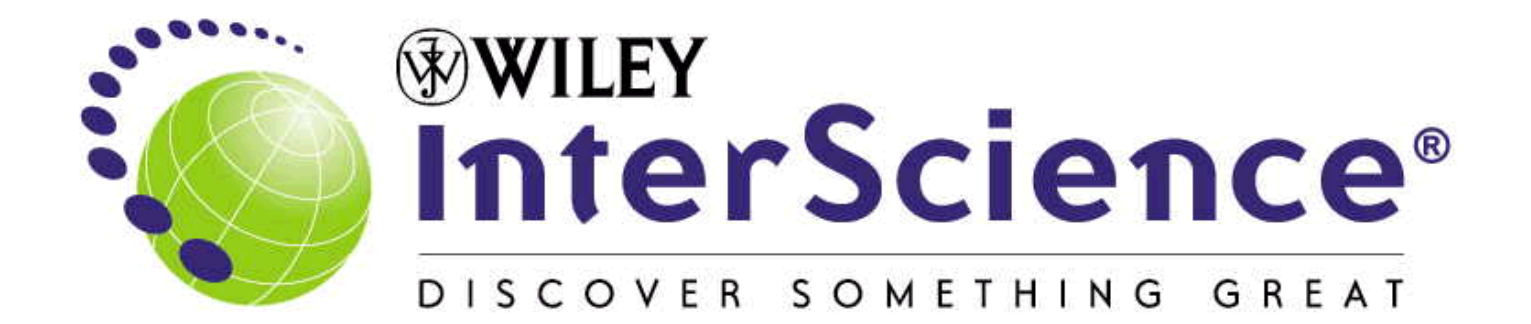

# BLACKWELL Section 1 Accessing the Customer Administration Area

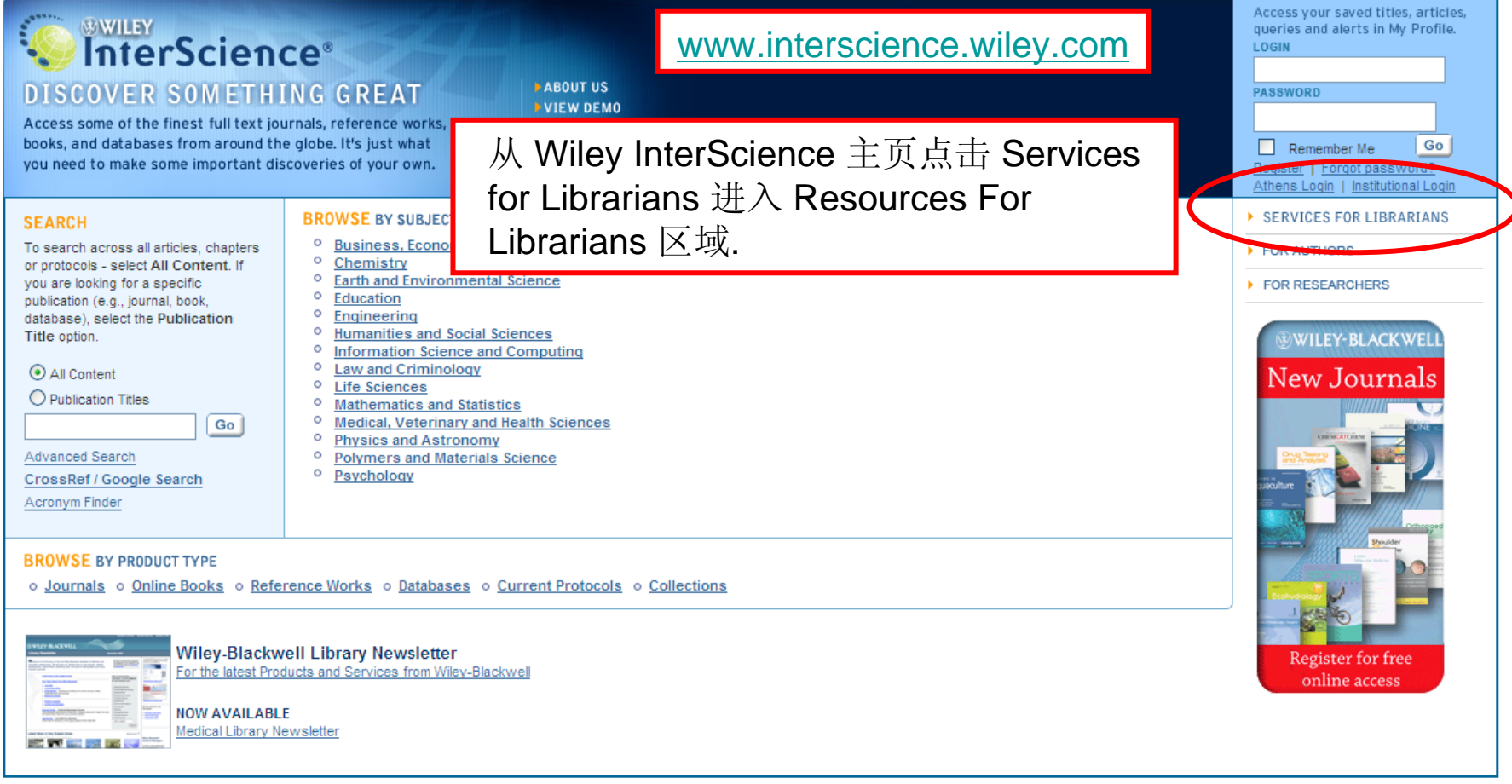

About Wiley InterScience | About Wiley | Privacy | Terms & Conditions Copyright © 1999-2010 John Wiley & Sons, Inc. All Rights Reserved.

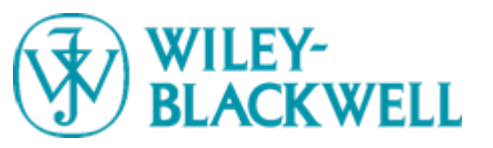

### **Accessing the Customer Administration Area**

| About Wiley InterScience                                                                                                    | Resources for Librarians                                                                                                    |                                                                                                    |                                                                                                    |  |  |  |
|----------------------------------------------------------------------------------------------------|----------------------------------------------------------------------------------------------------|----------------------------------------------------------------------------------------------------|----------------------------------------------------------------------------------------------------|--|--|--|
| Wiley Online Products                                                                                                    | Wiley InterScience publishes one of the largest online collections of peer-reviewed scientific, technical, medical and scholarly                                                                                                    |                                                                                                    |                                                                                                    |  |  |  |
| For Librarians                                                                                                    | research in the world. Produced by Wiley-Blackwell, it contains over 3.5 million articles from some 1500 journals and 8000 online books,<br>reference works, book series, handbooks and dictionaries. The site also features leading chemistry and medical databases, such as the                                                                                                    | Read a sample entry on In                                                                                                    | nmigration Policy,                                                                                                    |  |  |  |
| For Authors                                                                                                    | Cochrane Library, plus more than 10,000 laboratory methods from the respected Current Protocols manuals.                                                                                                    | International Studies Onlin<br>20 hours ago                                                                                              | e 🗉                                                                                                    |  |  |  |
| For Societies                                                                                                    | This Resources for Librarians area is designed to provide you with documentation and tools, creative ideas and opportunities, that<br>can help you promote your online resources to your library community and make the most of your license with Wiley InterScience. For HILJ article: OTseeker helps library and allied health                                                                                                    |                                                                                                    |                                                                                                    |  |  |  |
| For Individuals                                                                                                    | any questions or comments on our products or services for librarians, contact: <u>librarvinfo@wiley.com</u>                                                                                                    |                                                                                                    |                                                                                                    |  |  |  |
| Access Options                                                                                                    | See Also: Library Newsletter   Sign Up for E-mail Alerts for Librarians 3 days ago                                                                                                    |                                                                                                    |                                                                                                    |  |  |  |
| Training Resources                                                                                                    |                                                                                                    | Pleased to announce the                                                                                                    | launch of the International 🛛 👻                                                                                                    |  |  |  |
| Contact Us                                                                                                    |                                                                                                    | Guilter                                                                                                    | Join the conversation                                                                                                    |  |  |  |
| Title & Price Lists                                                                                                    | Products Administration <u>Training &amp; Tutorials</u> <u>Marketin</u>                                                                                                    | ng to Users                                                                                                    | Special Offers                                                                                                    |  |  |  |
| The Wiley InterScience Cuss<br>Institutional customers. It off<br>retrieve usage and holdings<br>as they browse Wiley InterS<br>Access the Customer Ad<br>Interscience.will<br>(Rev the login with the Cl<br>Password Interscience)<br>To help you get started, you<br>Tutorial. | and Administration area is designed exclusively for our Library and<br>exponention tools to help you manage your account, monitor your subscriptions,<br>iteration area at:                                                                                                    |                                                                                                    |                                                                                                    |  |  |  |
| Wile<br>Libr:<br>For th<br>latest<br>produ<br>and se                                                                                                    | y-Blackwell<br>ary Newsletter<br>Attantive State State Sta | WILEY-BLACKWELL<br>E-mail Alerts<br>for Libratians<br>Sign up for the latest new<br>from key subject areas<br>interscience wiley.com/lib | y Werbach<br>y bernern<br>y bernernern<br>y bernernernernernernernernernernernernerne |  |  |  |

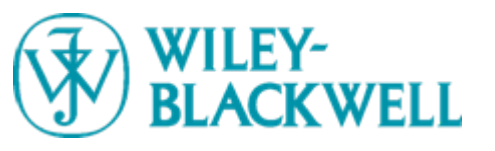

## Logging in

|                                                                                                    | <ul> <li>HOME</li> <li>ABOUT US</li> <li>CONTACT US</li> </ul>                             |
|----------------------------------------------------------------------------------------------------|--------------------------------------------------------------------------------------------|
| LIBRARY SERVICES                                                                                                    | + HELP                                                                                     |
| Home / Login                                                                                                    | NOW ONLINE                                                                                 |
| MANAGE YOUR WILEY INTERSCIENCE ACCOUNT - ONLINE<br>This Customer Administration area is designed to help you manage your online<br>account. You can monitor your subscriptions, get information for your OPAC, upload<br>data to identify your Wiley InterScience holdings, access material to help your users,<br>or subscribe to our customer newsletter. | 1982 Journals<br>8621 Books<br>110 Reference Works<br>12 Databases<br>17 Current Protocols |
| LOGIN         Customer Administrator Login           Login with the Customer ID and Administration Password which can be found in your Registration Packet. Please contact <u>Customer Service</u> if you have not           recein                                                                                                    |                                                                                            |
| Contact an Account Manager     Take an online tour of the service Download guide to the Customer Administration area (PDF 1363K): <u>8.5x11 size</u> <u>A4 size</u> TAKE THE TOUR >                                                                                                    |                                                                                            |
| CONTACT US > INDIVIDUAL USERS FGo to the My Profile Area for access to personal tools.                                                                                                    |                                                                                            |
|                                                                                                    |                                                                                            |

About Wiley InterScience | About Wiley | Privacy | Terms & Conditions Copyright © 1999-2010 John Wiley & Sons, Inc. All Rights Reserved.

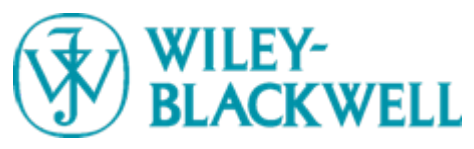

## Section 2 Account Information

|                                                                                                    | ience*                                                                                                    |                                                                                                    | HOME ABOUT US CONTACT US |
|----------------------------------------------------------------------------------------------------|----------------------------------------------------------------------------------------------------|----------------------------------------------------------------------------------------------------|--------------------------|
| LIBRARY SERVICES                                                                                                    |                                                                                                    |                                                                                                    | ▶ HELP                   |
| Home / Account Information ACCOUNT INFORMATION Cite Cite Registration Key View Terms of Use Edit Administrator Profile License Sources | Important Notice<br>Wiley-Blackwell is currently running a pilot prog<br>institutions a small number of Article Select toke<br>participating faculty member directly). Usage of<br>relative to your overall institutional use. If you he<br>Account Information | 登录后您会直接进入Account Information<br>这里您可以看到您的帐户信息,包括机<br>管理员信息、以及获得授权许可的资源                                                                                                    | on界面。<br>构信息,<br>。       |
| Institutional Access Login     PREFERENCES     SUBSCRIPTIONS     ARTICLE SELECT     USAGE STATISTICS     PRODUCTS & PRICING            | View essential information<br>publications included in your account, track any<br>Administrator: Noelle<br>Licensed Publications: <u>View Current Subs</u>                                                                                                    | below, including details on the institutional customer and designated adminstrator. You can also access lists of the<br>ArticleSelect tokens available, or update the administrator details as necessary.<br><u>Edit Administrator Profile</u><br>scriptions |                          |
| Institutional Information<br>Customer Name:<br>Customer ID:<br>Registration Key:<br>License Type:                                      | Harvard University<br>EAL0000531<br>default<br>0                                                                                                    |                                                                                                    |                          |
| Administrator Information<br>Name:<br>Title:<br>Address:<br>Phone:                                                                     | n<br>Noelle Ryan<br>E-Resource Licensing Specialist<br>Harvard University Library Office for<br>Information Systems 90 Mt. Auburn St.<br>Cambridge, MA 02138<br>617-495-3724                                                                                    |                                                                                                    |                          |
| Email:<br>Newsletter Subscription:<br>License Sources<br>Click here to discover more infor                                             | eresources@hulmail.harvard.edu<br>Off                                                                                                    | nse Sources.                                                                                                    | -                        |

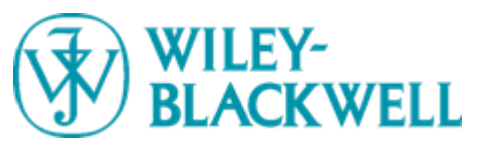

### **Editing Account Information**

| BRARY SERVICES                                                                                                    | 5                                                                                                    |                                                                                                    | • HELP                                                                                     |
|----------------------------------------------------------------------------------------------------|----------------------------------------------------------------------------------------------------|----------------------------------------------------------------------------------------------------|--------------------------------------------------------------------------------------------|
| ne / Edit Profile                                                                                                    |                                                                                                    |                                                                                                    | NOW ONLINE                                                                                 |
| CCOUNT INFORMATION<br>Edit Registration Key<br>View Terms of Use<br>Edit Administrator Profile<br>License Sources<br>Institutional Access Logir<br>REFERENCES<br>UBSCRIPTIONS<br>RTICLE SELECT | Edit Administrator Profile<br>Your Administrator Profile is the contact information Wiley I<br>outside parties. View our <u>Privacy Policy</u> .<br>Please keep this profile as up-to-date as possible.<br>Administrator: Noelle Ryan | InterScience uses to keep you apprised of the status of your account. This information is never shared with | 1982 Journals<br>8621 Books<br>110 Reference Works<br>12 Databases<br>17 Current Protocols |
| AGE STATISTICS                                                                                                    | -                                                                                                    |                                                                                                    |                                                                                            |
| AGE STATISTICS<br>HODUCTS & PRICING<br>ministrator Profile<br>First Name [<br>Last Name [                                                                                                    | Noelle                                                                                                    | 在Account Information                                                                                        | 下点击                                                                                        |
| SAGE STATISTICS<br>RODUCTS & PRICING<br>Iministrator Profile<br>First Name [<br>Last Name [<br>Title [                                                                                         | Noelle<br>Ryan<br>E-Resource Licensing Specialist                                                                                                    | 在Account Information<br>Edit Administrator Profi                                                            | 下点击<br>l <b>e</b> 可以                                                                       |
| SAGE STATISTICS<br>RODUCTS & PRICING<br>Iministrator Profile<br>First Name [<br>Last Name [<br>Title [<br>Address [<br>(                                                                       | Noelle<br>Ryan<br>E-Resource Licensing Specialist<br>University<br>Library<br>Office for<br>Information Systems<br>90 Mt. Auburn St.<br>Cambridge, MA 02138                                                                           | 在Account Information<br>Edit Administrator Profi<br>更新管理员详细信息                                               | 下点击<br>l <b>e</b> 可以                                                                       |
| AGE STATISTICS<br>ODUCTS & PRICING<br>First Name [<br>Last Name [<br>Title [<br>Address ]<br>Phone 6                                                                                           | Noelle<br>Ryan<br>E-Resource Licensing Specialist<br>Library<br>Office for<br>Information Systems<br>90 Mt. Auburn St.<br>Cambridge, MA 02138                                                                                         | 在Account Information<br>Edit Administrator Profi<br>更新管理员详细信息                                               | 下点击<br>le可以                                                                                |

About Wiley InterScience | About Wiley | Privacy | Terms & Conditions Copyright © 1999-2010 John Wiley & Sons, Inc. All Rights Reserved.

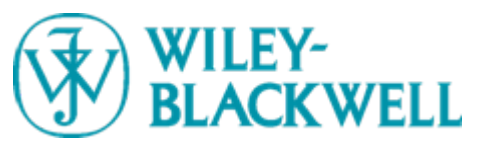

## Section 3 Preferences

|                                                                                                    | HOME     ABOUT US     CONTACT US                   |
|----------------------------------------------------------------------------------------------------|----------------------------------------------------|
| LIBRARY SERVICES                                                                                                    | • HELP                                             |
| tome / Preferences                                                                                                    | NOW ONLINE                                         |
| ACCOUNT INFORMATION Administrator Preferences                                                                                                    | 1982 Journals<br>8621 Books                        |
| PREFERENCES<br>Add/Edit Branding<br>Modify IP Addresses<br>SUBSCRIPTIONS<br>SUBSCRIPTIONS                                                                                                    | 12 <u>Databases</u><br>17 <u>Current Protocols</u> |
| ARTICLE SELECT<br>USAGE STATISTICS<br>PRODUCTS & PRICING                                                                                                    |                                                    |
| ARTICLE SELECT<br>USAGE STATISTICS<br>PRODUCTS & PRICING<br>Custom Registration Page<br>Wiley InterScience provides a template with embedded code for a customized registration page. This page can be placed on your own website, enabling your users to register as affiliated with your<br>institution or company, without having to distribute your customer ID and registration key.<br>View your customized Wiley InterScience registration page (opens new window).                                                                                                    |                                                    |
| ARTICLE SELECT<br>USAGE STATISTICS<br>PRODUCTS & PRICING<br>Custom Registration Page<br>Wiley InterScience provides a template with embedded code for a customized registration page. This page can be placed on your own website, enabling your users to register as affiliated with your<br>institution or company, without having to distribute your customer ID and registration key.<br>View your customized Wiley InterScience registration page (opens new window).<br>To save, choose the "File > Save" menu option on your browser, then add the page to an appropriate location on your website. If your web browser offers a 'Save as type' option, please select "Web<br>Page, HTML only" (or similar); do not use "Web Page, complete". |                                                    |

About Wiley InterScience | About Wiley | Privacy | Terms & Conditions Copyright © 1999-2010 John Wiley & Sons, Inc. All Rights Reserved.

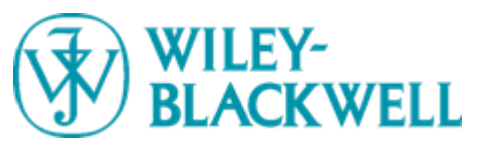

## **Add/Edit Branding**

|                                                                                                    | ► HOME<br>► ABOUT US<br>► CONTACT US                                                                                                    |    |
|----------------------------------------------------------------------------------------------------|----------------------------------------------------------------------------------------------------|----|
| LIBRARY SERVICES Home / Add/Edit Branding PREFERENCES Add/Edit Branding Add/Edit Branding Add/Edit Branding Modify IP Addresses SUBSCRPTIONS ARTICLE SELECT USAGE STATISTICS PRODUCTS & PRICING                                                       | 在成功添加机构标识后,该标识将会<br>出现在每种期刊的首页上<br>htc and text link as a co-branding element on Wiley InterScience. On a publication's homepage and journal abstract pages, users will see<br>no provide both image and text, only the graphic will be displayed. The text will be used to populate the image's ALT attribute. |    |
| Add / Edit Institution Graphic<br>You may upload the logo for your institution here. Logo images must<br>the dialog box to locate and upload the image file from your desktop.<br>The CoBecoding image is currently only up<br>New graphic to upload: | pe in .jog or .gif format and must be no larger than 160x100 pixels (width x height). To up or 在此ero和 height belief the 转码标识(图片), fyou do not see the updated image after clicking on 'subart you may nece to reference the page.<br>) 浏览                                                                       |    |
| Access Provided by: Harvard University Libraries           Add / Edit Institution URL           Input URL of institution or library OPAC page. Format as full HTTP art                                                                                | 在此输入机构URL或图中     OPAC页地址                                                                                                    | 书馆 |
| Text Links to URL: http://lib.harvard.edu                                                                                                    | opear.                                                                                                    |    |

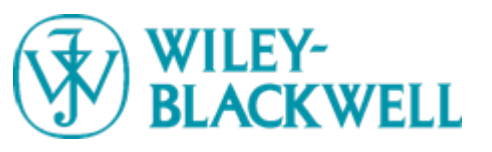

## **Modify IP Addresses**

|                                                                                                    |                                                                                                    | Logout                                                                                                    |
|----------------------------------------------------------------------------------------------------|----------------------------------------------------------------------------------------------------|----------------------------------------------------------------------------------------------------|
|                                                                                                    |                                                                                                    | HOME ABOUT US CONTACT US                                                                                                    |
| LIBRARY SERVICES                                                                                                    |                                                                                                    | HELP                                                                                                    |
| Home / Modify IP Address                                                                                                    |                                                                                                    | NOW ONLINE                                                                                                    |
| ACCOUNT INFORMATION     PREFERENCES     Add/Edit Dunding     Modify IP Addresses     Modify IP Addresses     Please contact Customer Service if your access control needs cannot to     Subsequentions     Article Select | o your subscription through Wiley InterScience. you may enter up to 10 Class C IP address<br>be met by 10 ranges of Class C IP addresses. | 1982 <u>Journals</u><br>8621 <u>Books</u><br>110 <u>Reference Works</u><br>12 <u>Databases</u><br>17 <u>Current Protocols</u> |
| PRODUCTS & PRICING                                                                                                    |                                                                                                    | -                                                                                                    |
| Modify IP Addresses<br>Enter IP address ranges as follows, separating each range with a colon:<br>Examples: 123.233.211.1-255:123.234.212.1-98:<br>124.196.113.73-234:124.196.113.73                                      | 点击Preferences下Modify IP Add<br>看到并修改机构访问IP地址                                                                                              | lresses可以                                                                                                    |
| Peuse contact <u>Sustainer Service</u> if your access control needs cannot be met by 18 nanges of Slass of Paddr<br>128.103.60.*:128.103.149.*:128.103.151.9                                                              | 注: 客户最多可以上载10 个CLA                                                                                                    | ASS C IP                                                                                                    |
| Save                                                                                                    |                                                                                                    |                                                                                                    |

About Wiley InterScience | About Wiley | Privacy | Terms & Conditions Copyright © 1999-2010 John Wiley & Sons, Inc. All Rights Reserved.

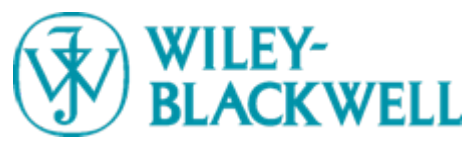

## Section 4 Subscriptions

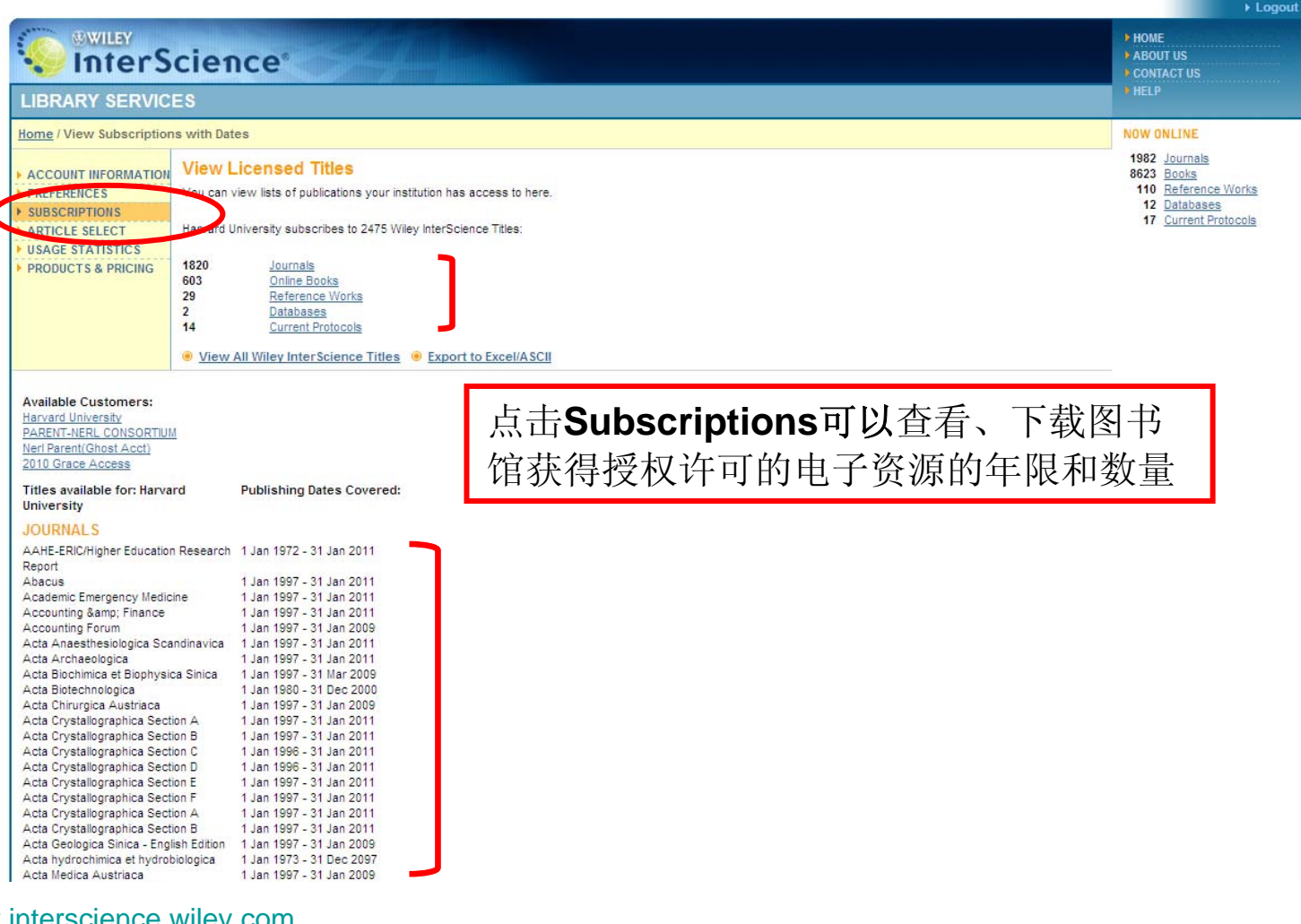

www.interscience.wiley.com

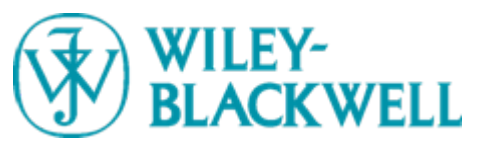

### Section 5 ArticleSelect<sup>™</sup>

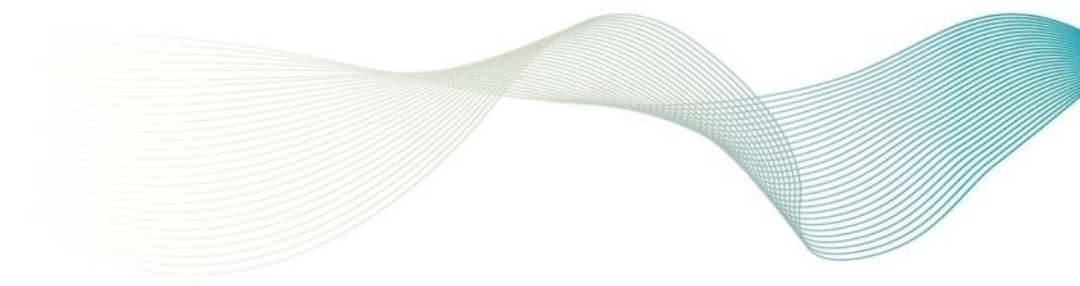

|                                                                                                    | Logout                                                      |
|----------------------------------------------------------------------------------------------------|-------------------------------------------------------------|
|                                                                                                    | DME<br>BOUT US                                              |
| LIBRARY SERVIC Article Select单篇文章购买: 是指通过使用 "token"                                                                                                    | ILP                                                         |
| Home / Article Select 的方式购买学院目前没有获得授权许可的文章这 www                                                                                                    | VONLINE                                                     |
| ACCOUNT INFORMATION 个功能可以满足少量读者的访问需求。                                                                                                    | 82 Journals<br>23 <u>Books</u><br>10 <u>Reference Works</u> |
| SUBSCRIPTIONS<br>Articleselect is a service of wiley interscience where you can access journal, book or reference work articles from titles outside your current subscription holdings. It uses a ticken "system where you can pre-purchase pack of tokens and spend them for articles as needed. | 12 Databases<br>17 Current Protocols                        |
| Articles In Use     View Monthly Usage Report                                                                                                    |                                                             |
| User Permissions     Token Balance: 0                                                                                                    |                                                             |
| PRODUCTS & PRICING                                                                                                    |                                                             |
|                                                                                                    |                                                             |
| You Have 0 Selected Articles                                                                                                    |                                                             |

About Wiley InterScience | About Wiley | Privacy | Terms & Conditions Copyright © 1999-2010 John Wiley & Sons, Inc, All Rights Reserved.

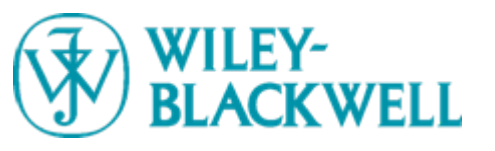

### **ArticleSelect<sup>™</sup> Order Tokens**

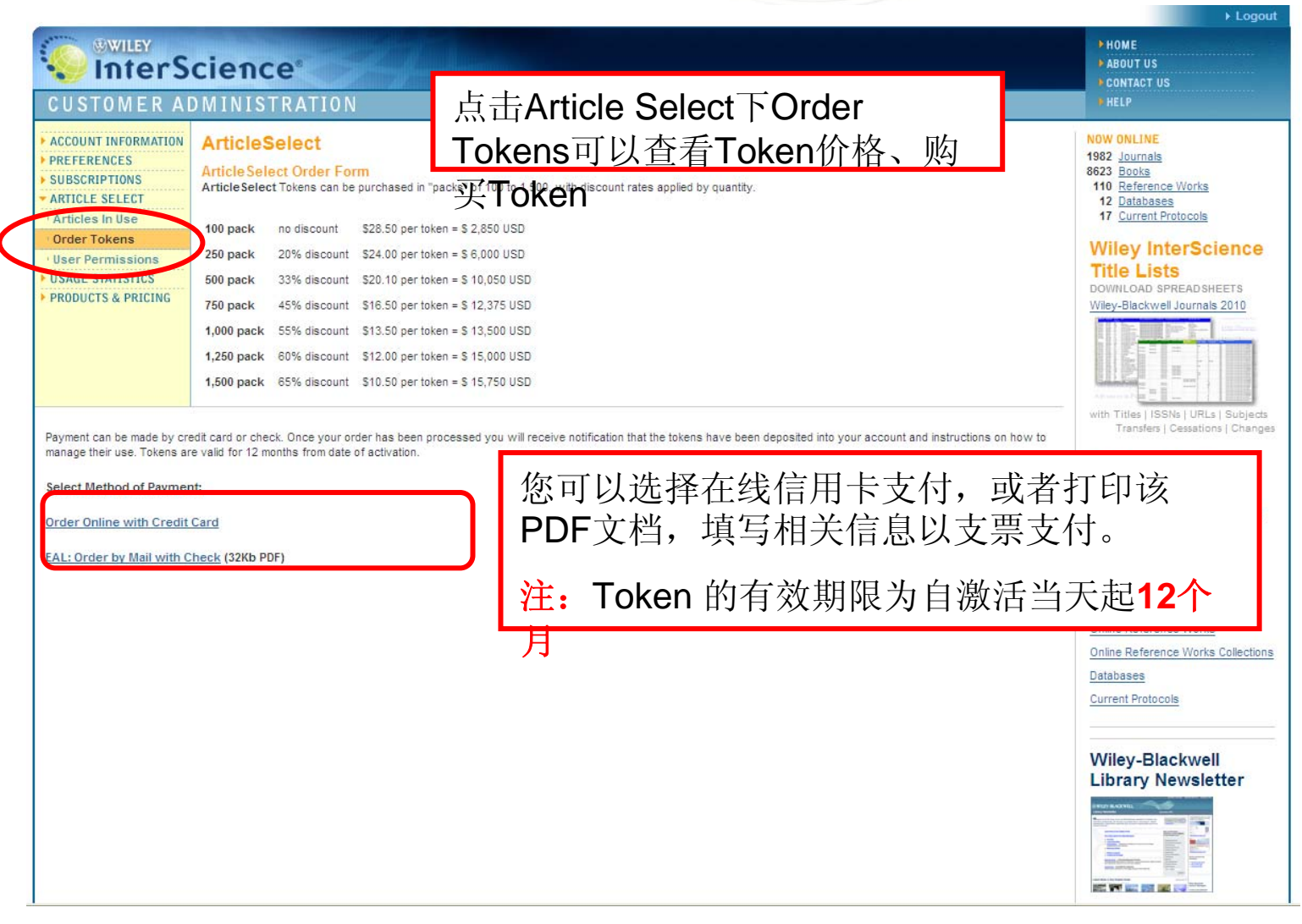

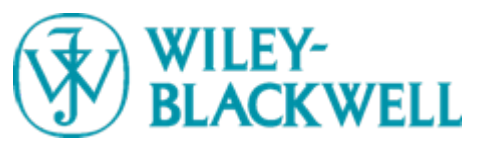

### **ArticleSelect<sup>™</sup> User Permissions**

#### 点击Article Select下User Permission 可以在机构范围内控制Token使用方 式:

- IP控制 - IP控制+ 用户注册

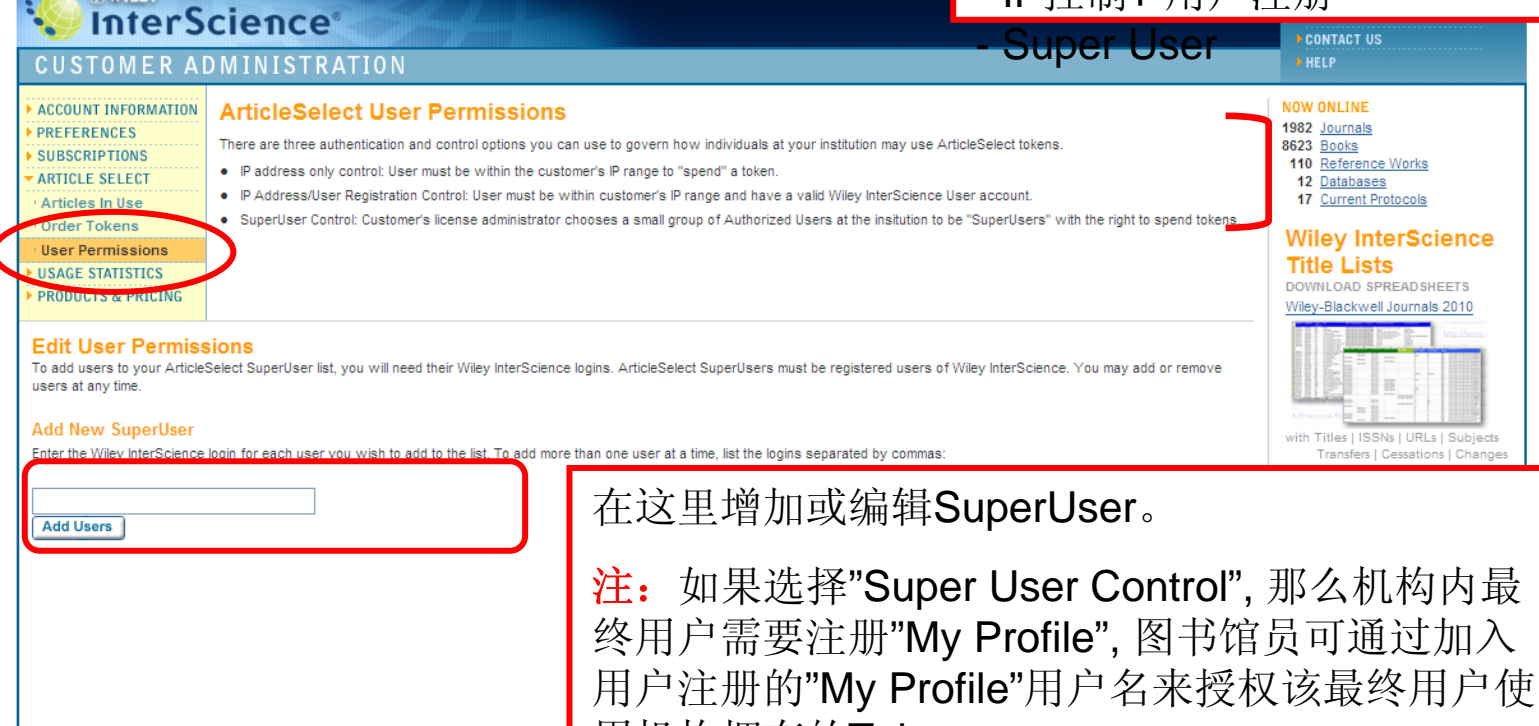

用机构拥有的Token

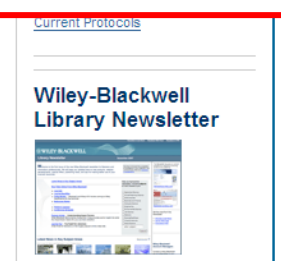

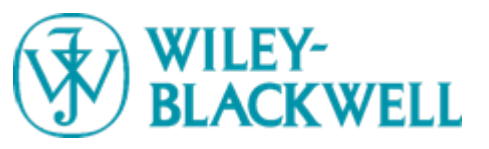

### Section 6 Usage Statistics

| Se InterSc                                                                                                    | lence <sup>*</sup>                                                                                                    | CONTACT US                                                                                 |
|----------------------------------------------------------------------------------------------------|----------------------------------------------------------------------------------------------------|--------------------------------------------------------------------------------------------|
| LIBRARY SERVICES                                                                                                    |                                                                                                    | HELP                                                                                       |
| lome / Account Information                                                                                                    |                                                                                                    | NOW ONLINE                                                                                 |
| ACCOUNT INFORMATION<br>- Edit Registration Key<br>- View Terms of Use<br>- Edit Administrator Profile<br>- License Sources<br>- Institutional Access Login<br>PREFERENCES<br>SUBSCRIPTIONS<br>ARTICLE SELECT<br>USAGE STATISTICS<br>PRODUCTS & PRICIPIC | Important Notice         Wiley-Blackwell is currently running a pilot program in partnership with Wiley's Higher Education business offering a limited number of faculty members of qualifying institutions a small number of Article Select tokens to be administered by that faculty member at the Super User level (so that these token uses are controlled by the participating faculty member directly). Usage of these tokens may be reflected in your usage statistics starting the month of November 2009 but should be very modest relative to your overall institutional use. If you have any questions or concerns, please usage at an email to wissales@wilev.com.         Account Information       Yew essential information about your account below, including details on the institutional customer and designated administrator. You can also access lists of the List Case Statistics at a facult to the participating faculty member of access lists of the section.         List Case Publications:       Yew Current Subscriptions | 1982 Journals<br>8629 Books<br>110 Reference Works<br>12 Databases<br>17 Current Protocols |
|                                                                                                    | Article Select: Remaining Tokens (0)                                                                                                    |                                                                                            |
| Institutional Information                                                                                                    | Harvard University                                                                                                    |                                                                                            |
| Customer ID:                                                                                                    | EAL0000531                                                                                                    |                                                                                            |
| Registration Kev:                                                                                                    | default                                                                                                    |                                                                                            |
| license Type:                                                                                                    | 0                                                                                                    |                                                                                            |
| Administrator Information                                                                                                    | n                                                                                                    |                                                                                            |
| Name:                                                                                                    | Noelle Ryan                                                                                                    |                                                                                            |
| Title:                                                                                                    | E-Resource Licensing Specialist                                                                                                    |                                                                                            |
| Address:                                                                                                    | Harvard University Library Office for<br>Information Systems 90 Mt. Auburn St.<br>Cambridge, MA 02138                                                                                                    |                                                                                            |
| Phone:                                                                                                    | 617-495-3724                                                                                                    |                                                                                            |
| mail:                                                                                                    | eresources@hulmail.harvard.edu                                                                                                    |                                                                                            |
|                                                                                                    |                                                                                                    |                                                                                            |

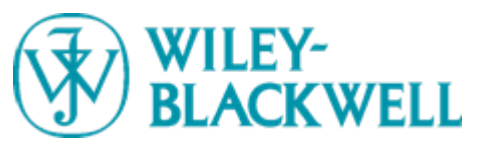

### **Selecting Options for Reports**

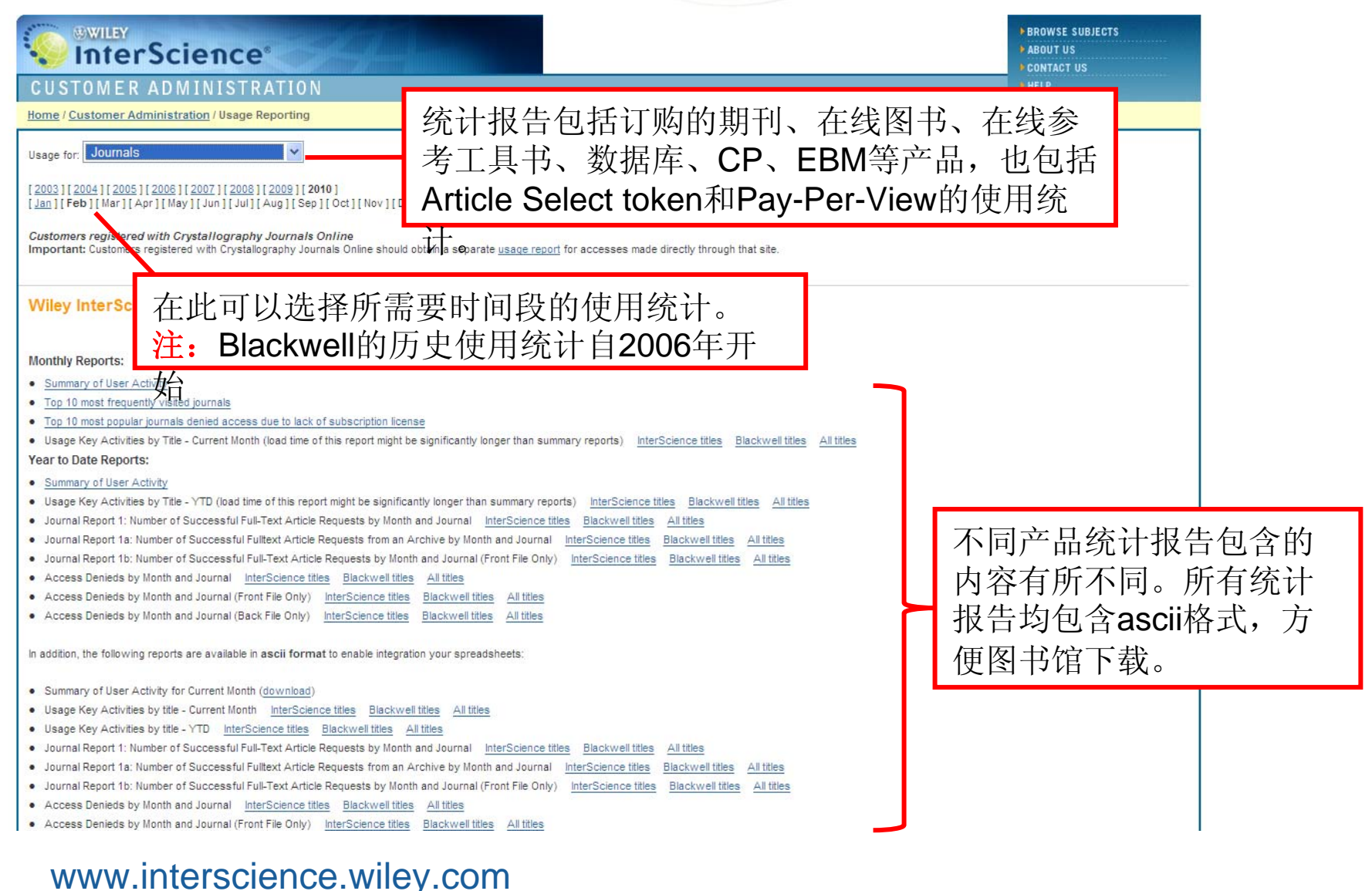

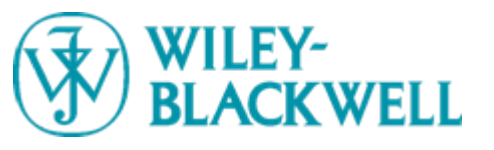

### **Available Reports**

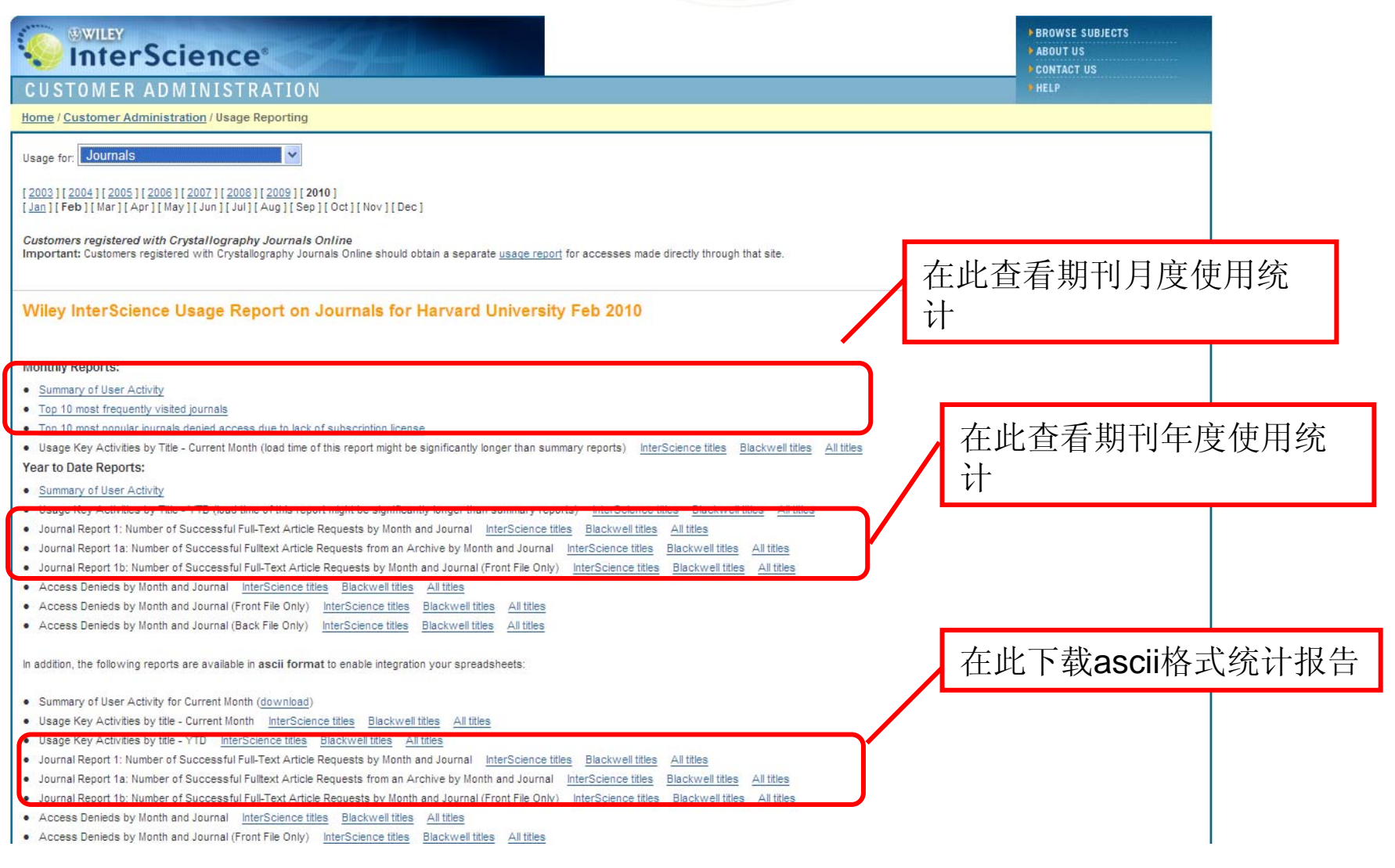

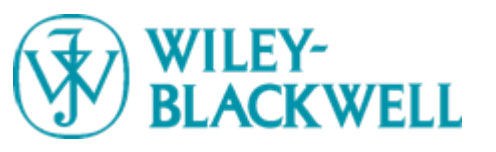

### **Available Reports**

|                                 | Title                                                                                                    | 1                                                              | Print ISSN                                                                         | Online ISSN                                            | Full Text Requ                        | uests                  |     |
|---------------------------------|----------------------------------------------------------------------------------------------------|----------------------------------------------------------------|------------------------------------------------------------------------------------|--------------------------------------------------------|---------------------------------------|------------------------|-----|
| 1                               | Angewandte Chemie Internatio                                                                                                    | 问                                                              | 量排                                                                                 | 名前                                                     | <b><b></b> </b>                       | り期∃                    | -1] |
| 2                               | International Zoo Yearbook                                                                                                    |                                                                |                                                                                    |                                                        | •                                     | • • • • •              |     |
| 3                               | Annals of the New York Academy of Sci                                                                                                    | iences (                                                       | 0077-8923                                                                          | 1749-6632                                              |                                       | 1085                   |     |
| 4                               | Cancer                                                                                                    | (                                                              | 0008-543X                                                                          | 1097-0142                                              |                                       | 934                    |     |
| 5                               | International Journal of Cancer                                                                                                    | (                                                              | 0020-7136                                                                          | 1097-0215                                              |                                       | 871                    |     |
| 6                               | STEM CELLS                                                                                                    | 1                                                              | 1066-5099                                                                          | 1549-4918                                              |                                       | 858                    |     |
| 7                               | Hepatology                                                                                                    | C                                                              | 0270-9139                                                                          | 1527-3350                                              |                                       | 675                    |     |
| 8                               | Monthly Notices of the Royal Astronomica                                                                                                    | al Society (                                                   | 0035-8711                                                                          | 1365-2966                                              |                                       | 619                    |     |
| 9                               | European Journal of Immunology                                                                                                    | c                                                              | 0014-2980                                                                          | 1521-4141                                              |                                       | 591                    |     |
|                                 |                                                                                                    |                                                                |                                                                                    |                                                        |                                       |                        |     |
| 1                               | Lower of Neurochemistry                                                                                                    | c                                                              | 0022-3042                                                                          | 1471-4159                                              |                                       | 566                    |     |
| 1<br>To                         | D Journal of Heurochemics y<br>op 10 Access Denied Journals<br>Title                                                                                                    | (<br>Print ISS                                                 | 0022-3042<br>N Online I                                                            | 1471-4159<br>SSN Access                                | Denied                                | 566                    |     |
| 1)<br>To<br>1                   | D Journal of Neurochemics of<br>pp 10 Access Denied Journals<br>Title<br>International Journal of Cancer                                                                                                    | 。<br>Print ISS<br>访                                            | 0022-3042<br>N Online I:                                                           | 1471-4159<br>SSN Access                                | Denied<br>非名言                         | 566<br>Î <b>î 10</b> Î | 钓其  |
| 1<br>To<br>1                    | p Johnal of Neurochemol 1<br>op 10 Access Denied Journals<br>Title<br>International Journal of Cancer<br>Statistics in Medicine                                                                                                    | Print ISS<br>访                                                 | 0022-3042<br>N Online I:<br>问初                                                     | 1471-4159<br>SSN Access<br>好拒于                         | <sup>Denied</sup><br>非名育              | 566<br>近 <b>10</b> 〕   | 的期  |
| 1<br>TC<br>1<br>3               | Defense of Neurochemist<br>pp 10 Access Denied Journals<br>Title<br>International Journal of Cancer<br>Statistics in Medicine<br>Journal of Pharmaceutical Sciences                                                                      | (<br>Print ISS<br>访<br>0022-354                                | 0022-3042<br>N Online I<br>门衣<br>9 1520-60                                         | 1471-4159<br>SSN Access<br>女王王子                        | Denied<br>非名育<br>50                   | 566<br>[j]10]          | 的期  |
| 1<br>TC<br>1<br>3<br>4          | Defense of Neurochemist<br>p 10 Access Denied Journals<br>Title<br>International Journal of Cancer<br>Statistics in Medicine<br>Journal of Pharmaceutical Sciences<br>The Laryngoscope                                                   | Print ISS<br>访<br>0022-354<br>0023-852                         | 0022-3042<br>N Online I:<br>问 祝<br>9 1520-60<br>X 1531-49                          | 1471-4159<br>SSN Access<br>女拒打<br>17                   | Denied<br>非名育<br>50<br>34             | 566<br>[j] 10]         | 的其  |
| 1<br>1<br>2<br>3<br>4<br>5      | Defense of Neurochemie (<br>pp 10 Access Denied Journals)<br>Title<br>International Journal of Cancer<br>Statistics in Medicine<br>Journal of Pharmaceutical Sciences<br>The Laryngoscope<br>Angewandte Chemie International Edition     | Print ISS<br>访<br>0022-354<br>0023-852<br>1433-785             | 0022-3042<br>N Online I<br>可 初<br>9 1520-60<br>X 1531-49<br>1 1521-37              | 1471-4159<br>SSN Access<br>女拒打<br>17<br>95<br>73       | Denied<br>非名育<br>50<br>34<br>26       | 566<br>ÍJ 10           | 的其  |
| 1<br>1<br>2<br>3<br>4<br>5<br>6 | Defense of Neurochemies<br>Title<br>International Journal of Cancer<br>Statistics in Medicine<br>Journal of Pharmaceutical Sciences<br>The Laryngoscope<br>Angewandte Chemie International Edition<br>Journal of Applied Polymer Science | Print ISS<br>访<br>0022-354<br>0023-852<br>1433-785<br>0021-899 | 0022-3042<br>N Online I<br>口 衣<br>9 1520-60<br>X 1531-49<br>1 1521-37<br>5 1097-46 | 1471-4159<br>SSN Access<br>支拒打<br>17<br>95<br>73<br>28 | Denied<br>非名育<br>50<br>34<br>26<br>24 | 566<br>ÍĴ 10           | 的期  |

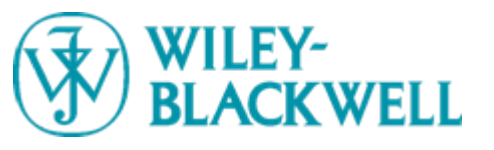

### Selecting options for reports

### 

#### CUSTOMER ADMINISTRATION

Home / Customer Administration / Usage Reporting

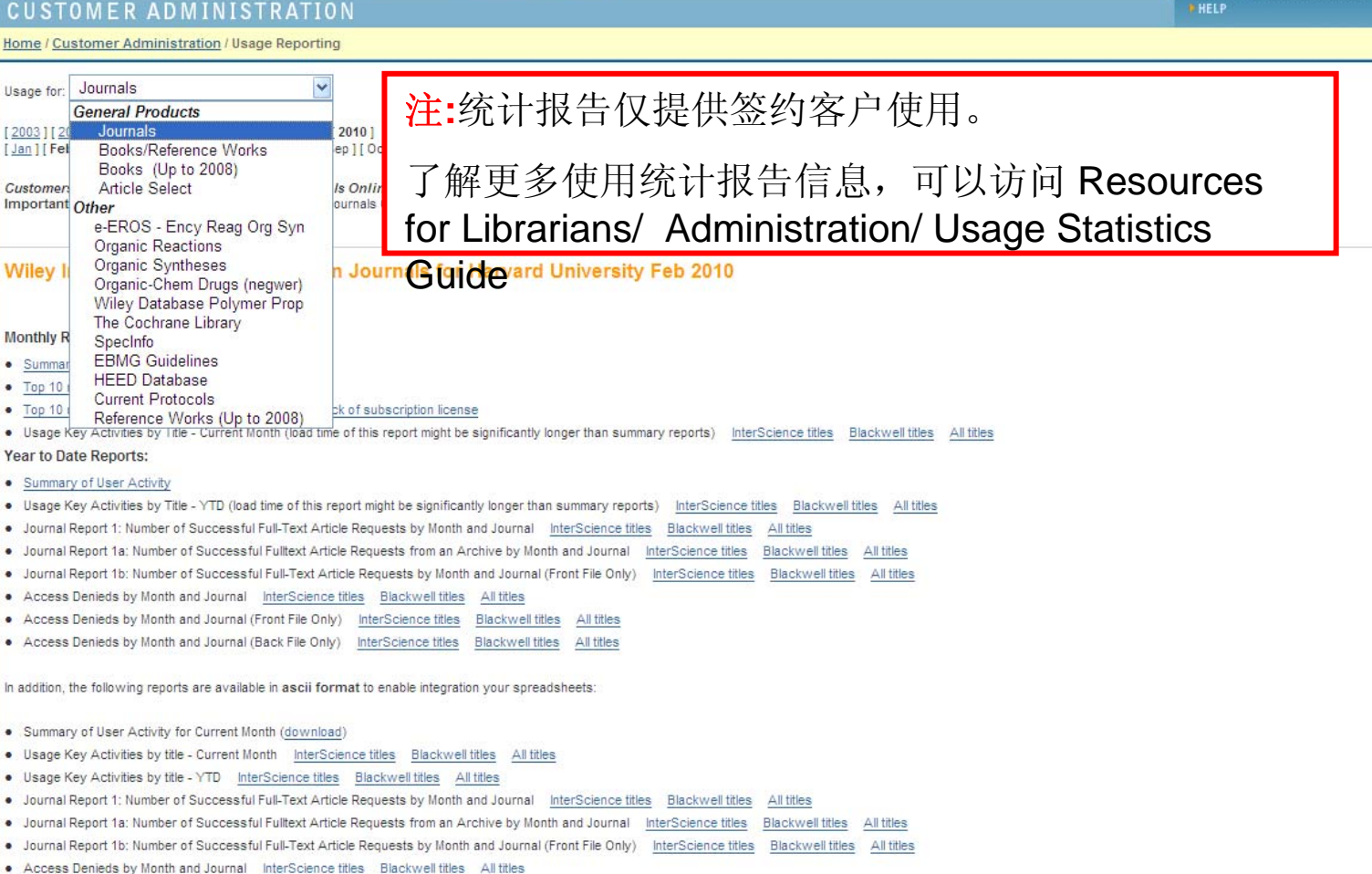

**BROWSE SUBJECTS** ABOUT US CONTACT US

Access Denieds by Month and Journal (Front File Only) InterScience titles Blackwell titles All titles

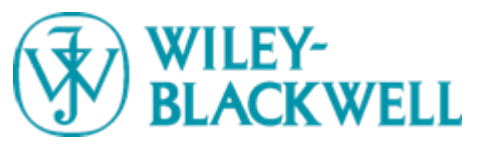

### Section 7 Products & Pricing

# 点击Products & Pricing可以查看Wiley产品和价格信息,包括产品列表和期刊变化

|                                                                                                    | 等。                                                                                                    |                                                                                                    | ABOUT US                                                                                   |                                                                                           |
|----------------------------------------------------------------------------------------------------|----------------------------------------------------------------------------------------------------|----------------------------------------------------------------------------------------------------|--------------------------------------------------------------------------------------------|-------------------------------------------------------------------------------------------|
| LIBRARY SERVICES                                                                                                    |                                                                                                    |                                                                                                    |                                                                                            |                                                                                           |
| tome / Products and Pricing                                                                                                    |                                                                                                    |                                                                                                    | NOW ONLINE                                                                                 | ]                                                                                         |
| ACCOUNT INFORMATION<br>PREFERENCES<br>SUBSCRIPTIONS<br>ARTICLE SELECT<br>USAGE STATISTICS<br>PRODUCTS & PRICING<br>Contact Your Account Representative<br>Yew Articles in Use<br>PRODUCTS & PRICING | cing options depending on the ty<br>de you to the pricing scheme mo<br>t                                                                                                    | pe of institution, the user population, and the collection of products the<br>st appropriate for your needs.                                                         | 1982 Journals<br>8629 Books<br>110 Reference Works<br>12 Databases<br>17 Current Protocols | > HOME<br>> ABOUT US<br>> CONTACT US<br>> HELP                                            |
| icense Grid for Online Journal Access<br>icing Worksheet for Non-Journal Content (OnlineBooks, Reference Works, Current Protocols)<br><u>About Wiley Inter:</u><br><u>Copyright</u> © 195           | Science   About Wiley   Priva<br>9-2010 John Wiley & Sons, Ir                                                                                                    | cy   <u>Terms &amp; Conditions</u><br>Ic. All Rights Reserved.                                                                                                    | -                                                                                          | 1982 Journals<br>8629 Books<br>110 Befennce Works<br>12 Databases<br>17 Current Protocols |
|                                                                                                    | * <u>VICT</u>                                                                                                    |                                                                                                    |                                                                                            |                                                                                           |
|                                                                                                    | Available Customers:<br>Harvard University<br>PARENT-NERL CONSORTIUM<br>Nerl Parent/Ghost Acct)<br>2010 Grace Access<br>Titles available for: Harvard                               | Publishing Dates Covered:                                                                                                    |                                                                                            |                                                                                           |
|                                                                                                    | AHREISIN<br>JOURNALS<br>AAHE-RICHigher Education Research<br>Report<br>Abacus<br>Academic Emergency Medicine<br>Accounting Samy: Finance<br>Accounting Forum                        | 1 Jan 1972 - 31 Jan 2011<br>1 Jan 1997 - 31 Jan 2011<br>1 Jan 1997 - 31 Jan 2011<br>1 Jan 1997 - 31 Jan 2011<br>1 Jan 1997 - 31 Jan 2000                             |                                                                                            |                                                                                           |
|                                                                                                    | Acta Anaesthesiologica Scandinavica<br>Acta Archaeologica<br>Acta Biochimica et Biophysica Sinica<br>Acta Biotechnologica<br>Acta Chirurgica Austriaca<br>Acta Chirurgica Austriaca | 1 Jan 1997 - 31 Jan 2011<br>1 Jan 1997 - 31 Jan 2011<br>1 Jan 1997 - 31 Mar 2000<br>1 Jan 1997 - 31 Jan 2000<br>1 Jan 1997 - 31 Jan 2000<br>1 Jan 1997 - 31 Jan 2011 |                                                                                            |                                                                                           |

1 Jan 1997 - 31 Jan 2011

1 Jan 1996 - 31 Jan 2011

1 Jan 1996 - 31 Jan 2011 1 Jan 1997 - 31 Jan 2011

1 Jan 1997 - 31 Jan 2011

1 Jan 1997 - 31 Jan 2011

1 Jan 1997 - 31 Jan 2011 1 Jan 1997 - 31 Jan 2009

1 Jan 1973 - 31 Dec 2097

1 Jan 1997 - 31 Jan 2009

1 Jan 1997 - 31 Jan 2011

Acta Crystallographica Section A Acta Crystallographica Section B

Acta Crystallographica Section C

Acta Crystallographica Section D

Acta Crystallographica Section E Acta Crystallographica Section F

Acta Crystallographica Section A

Acta Medica Austriaca

Acta Medica Scandinavica

Acta Crystallographica Section B Acta Geologica Sinica - English Edition

Acta hydrochimica et hydrobiologica

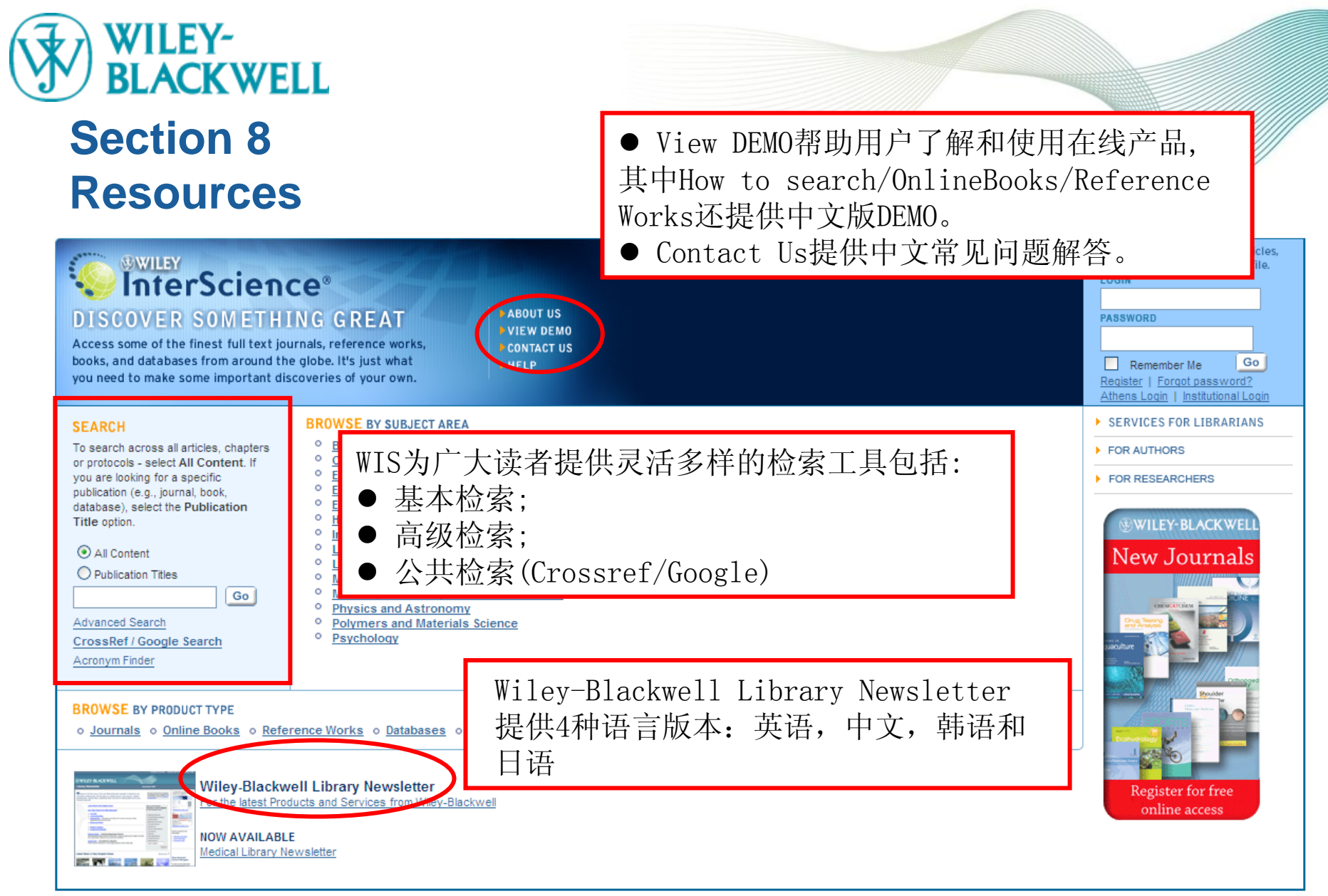

About Wiley InterScience | About Wiley | Privacy | Terms & Conditions Copyright © 1999-2010 John Wiley & Sons, Inc. All Rights Reserved.

### WILEY-BLACKWELL Section 9 Searching WIS – Advanced Search

| SEARCH                                                     |                           |
|------------------------------------------------------------|---------------------------|
| Home / Advanced Search                                     |                           |
| Advanced Search                                            |                           |
|                                                            |                           |
| Enter a term below and click Go to continue.               |                           |
| Search For:                                                |                           |
| All Fields                                                 |                           |
| AND Y Publication Titles                                   |                           |
| AND Author                                                 |                           |
| Author Affiliation                                         |                           |
| Product Type Funding Agency                                |                           |
|                                                            | _                         |
| Journals                                                   |                           |
| OnlineBooks Daabases                                       |                           |
| Collections and Saved Items                                |                           |
| My Saved Content                                           |                           |
| Bold Ideas                                                 |                           |
| Date Range                                                 | —                         |
| All dates                                                  |                           |
| O in the last 6 months 🗸                                   |                           |
| O Between 1799 _ 2010 (4-digit years, or "*" for any years | Wiley InterScience局级检索可以: |
| Order By:                                                  | ● 按照检索结果与检索条件的匹配程度检索      |
| Match % O Date O Publication title                         | ● 根据检索结果的出版时间顺序检索         |
|                                                            | ● 田根协志社田的立态低大山屿物力物的宫母师应协声 |
| Go                                                         | ● ඟ                       |

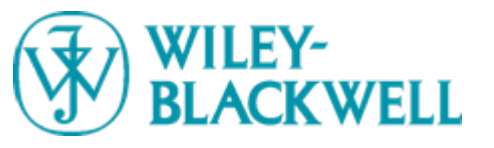

### Section 9 Searching WIS – CrossRef/Google Search

| Qin Lin, access your 🔤 2 Titles 🖬 2 Articles 🖬 1 Searches 🕨 👾 My Cart 🔸 My Pro                                                                                                    | file → Log Out → Athens Log In                                                                                                    |
|----------------------------------------------------------------------------------------------------|----------------------------------------------------------------------------------------------------|
|                                                                                                    | HOME<br>Babout Us<br>Contact Us                                                                                                    |
| SEARCH                                                                                                    |                                                                                                    |
| <u>Home</u> / <u>Advanced Search</u> / CrossRef ™ Search                                                                                                    | SEARCH  All Content                                                                                                    |
| CrossRef Search<br>In order to open published scholarly content for the first time to free, full-text interpublisher searchability, a group of 29 leading journal publishers are participating in a CrossRef Search Pilot.<br>Through a special, reciprocal arrangement between Google and CrossRef, this Pilot launches a typical Google search but filters the result set to the scholarly research content from participating<br>publishers, with the intent of reducing the noise produced by general web searches. | O Publication Titles Go Advanced Search CrossBef / Google Search Acronym Finder                                                                                                    |
| Google has indexed the full text of scholarly journal articles on the publishers' websites through a CrossRef gateway. Users may submit searches from CrossRef Search Pilot boxes on participant publishers' sites. Results are returned from Google using the Google search and ranking algorithms, and using the article's DOI whenever possible to link from the search results to the publisher article.                                                                                                    | About CrossRef<br>Search<br>The CrossRef Search represents<br>the first phase of an initiative                                                                                                    |
| <search for="" full-text="" pilot="" publisher="" research<br="" scholarly="">POWERED BY<br/>GOOGLE" GOO</search>                                                                                                    | primary scientific, technical, and<br>medical (STM) content to employ<br>industry-standard search<br>technology to serve as a starting<br>point for general web searching<br>of online STM literature. |
|                                                                                                    | The following publishers are<br>currently participating in this<br>phase of the project.                                                                                                    |
|                                                                                                    | <ul> <li>American Physical Society</li> </ul>                                                                                                    |
|                                                                                                    | <ul> <li>Annual Reviews</li> </ul>                                                                                                    |
|                                                                                                    | <ul> <li>Ashley Publications</li> </ul>                                                                                                    |
|                                                                                                    | <ul> <li>Association for Computing<br/>Machinery</li> </ul>                                                                                                    |
|                                                                                                    | <ul> <li>BioMed Central</li> </ul>                                                                                                    |
|                                                                                                    | Blackwell Publishing     BML Publishing Crown                                                                                                    |
|                                                                                                    | Cambridge University Press                                                                                                    |
|                                                                                                    | Cold Spring Harbor Laboratory     Press                                                                                                    |
|                                                                                                    | <ul> <li>FASEB</li> </ul>                                                                                                    |
|                                                                                                    | • IEEE                                                                                                    |
|                                                                                                    | <ul> <li>INFORMS</li> </ul>                                                                                                    |
|                                                                                                    | <ul> <li>Institute of Physics Publishing</li> </ul>                                                                                                    |
|                                                                                                    | <ul> <li>International Union of<br/>Crystallography</li> </ul>                                                                                                    |
|                                                                                                    | <ul> <li>Investigative Ophthamology<br/>and Visual Science</li> </ul>                                                                                                    |
|                                                                                                    | <ul> <li>Journal of Clinical Oncology</li> </ul>                                                                                                    |
|                                                                                                    | <ul> <li>Lawrence Erlbaum</li> </ul>                                                                                                    |
| www.interscience.wiley.com                                                                                                    |                                                                                                    |

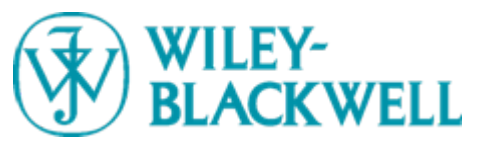

### Section 9 Searching WIS – CrossRef/Google Search

Google cell

Search Advanced Search

Web Show options ...

Results 1 - 10 of about 11,700,000 for cell [definition]. (0.21 seconds)

#### Home : Nature Cell Biology

Articles and research papers on cell division, cell structure, animal and plant cell biology and cell cycles. www.nature.com/ncb/

Immunology & Cell Biology 🔅 Official journal of the Australasian Society for Immunology. www.nature.com/icb/

Home : Nature Reviews Molecular Cell Biology Cells have evolved mechanisms to maintain genome integrity. The full content of this special Focus issue is now available. ... www.nature.com/nm/

BMC Cell Biology by HJ He - 2009 - <u>Related articles</u> A free, peer-reviewed online journal covering all aspects of cell biology including cellular compartments, traffic, signalling, motility, adhesion and ... www.biomedcentral.com/bmccellbiol/ - Cached

Microbial Cell Factories

12 Apr 2010 ... Microbial Cell Factories is ready to receive manuscripts on all aspects of the development, use and investigation of microbial cells as ... www.microbialcellfactories.com/ - 9 hours ago - <u>Cached</u>

Cancer Cell International 🔅 Cancer Cell International is ready to receive manuscripts on all aspects of cancer cell biology. ... Cancer Cell International 2010, 10:9 (24 March 2010) ... www.cancerci.com/ - <u>Cached</u>

Aging Cell - Wiley InterScience Generation of pluripotent stem cells from eggs of aging mice (p 113-125) ... immortalization of two Nijmegen breakage syndrome T cell cultures (p 220-235) ... www.interscience.wiley.com/jpages/1474-9718

Home - STEM CELLS The 50 Most Downloaded Articles in STEM CELLS Each month, STEM CELLSrsquo top 50 most downloaded articles from the previous month will be featured in these ... www.stemcells.com/ - Cached

Annual Review of **Cell** and Developmental Biology 🛱 Provides systematic, periodic examinations of scholarly advances through critical authoritative reviews.

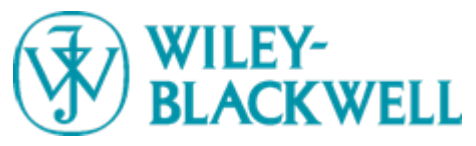

## Section 8 Resources

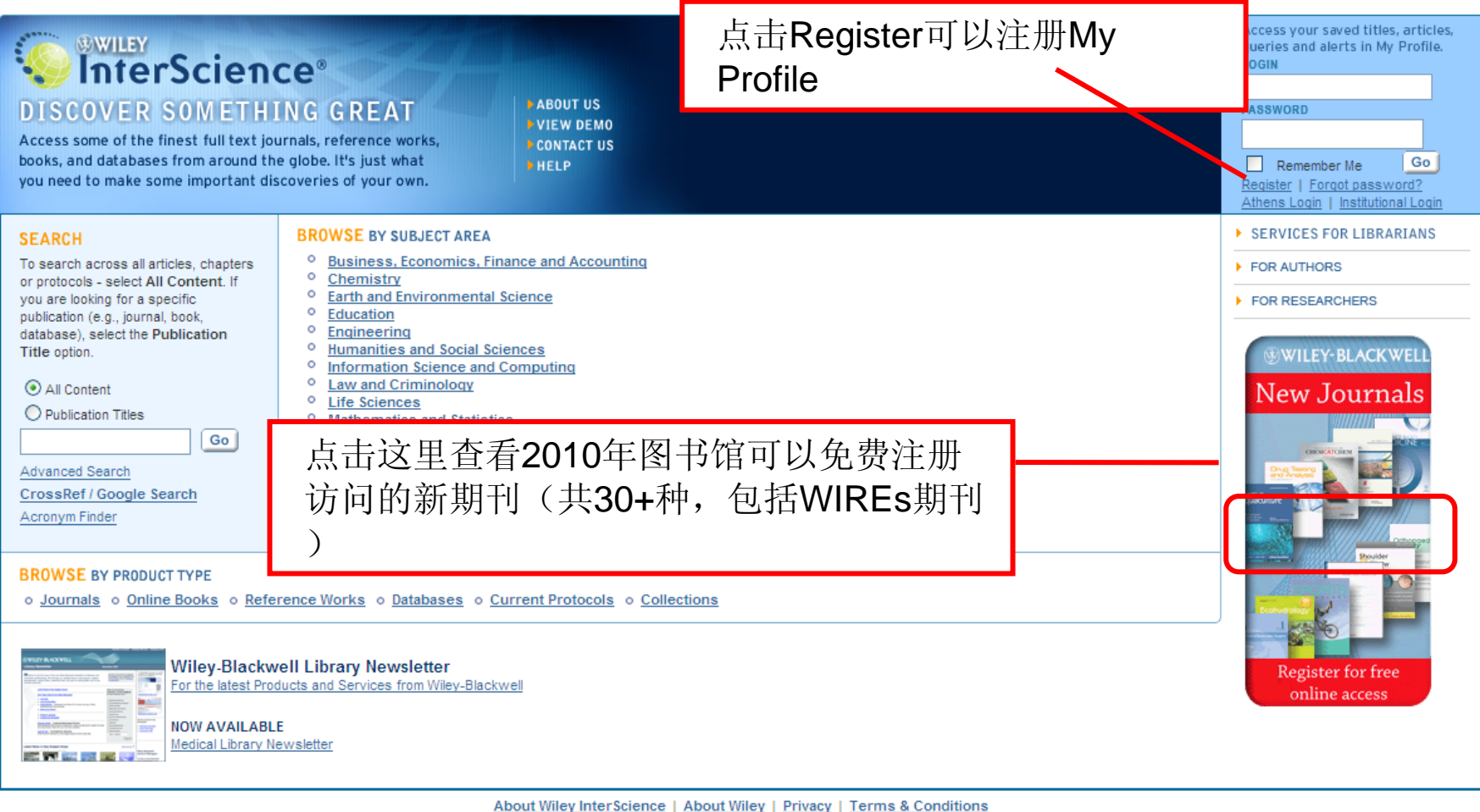

About Wiley InterScience | About Wiley | Privacy | Terms & Conditions Copyright © 1999-2010 John Wiley & Sons, Inc. All Rights Reserved.

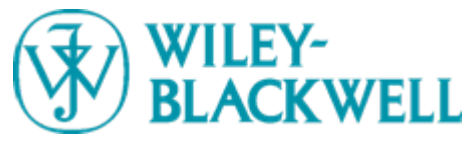

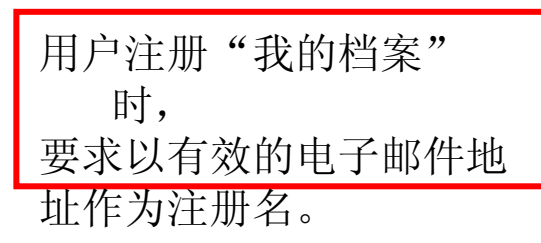

| To register, complete the t<br>mail to the address you p<br>e-mail and password to lo | (illey InterScience Registration)<br>form below, noting that all fields are mandatory. All registered users are required to provide a valid e-mail address. You will receive a one-time authentication e-<br>orovide. Once you have validated this by clicking the link in the message, your new login will be set. Afterward, when you return to the site, you need only enter your<br>gin. |
|---------------------------------------------------------------------------------------|----------------------------------------------------------------------------------------------------|
| Enter E-Mail Login a                                                                  | and Password                                                                                                    |
| E-mail Address                                                                        |                                                                                                    |
| Re-type E-mail Address                                                                |                                                                                                    |
|                                                                                       | Please Note: a one-time confirmation will be sent to this address. Afterward, your e-mail will serve as your login.                                                                                                    |
| Password                                                                              |                                                                                                    |
| Confirm Password                                                                      |                                                                                                    |
|                                                                                       | Please Note: passwords must be alphanumeric (no special characters) between 5 and 32 characters long.                                                                                                    |
| Personal Profile                                                                      |                                                                                                    |
| First Name                                                                            |                                                                                                    |
| Last Name                                                                             |                                                                                                    |
| In order for Wiley InterSci                                                           | ence to provide you with relevant national licensing, accurate geographic information is required.                                                                                                    |
| Country                                                                               | Select Your Country of Residence                                                                                                    |
| Area of Interest                                                                      | Select Your Primary Area of Interest                                                                                                    |
| Email Alerts                                                                          |                                                                                                    |
| Yes, please send me                                                                   | updates about enhancements to Wiley InterScience or related products from Wiley. View Privacy Policy.                                                                                                    |
| Terms of Use                                                                          |                                                                                                    |
| Please review our Terms                                                               | of Usage prior to completing registration.                                                                                                    |
| I have read and acce                                                                  | pt the Wiley InterScience Terms of Use.                                                                                                    |
| Submit Registration                                                                   |                                                                                                    |
|                                                                                       |                                                                                                    |

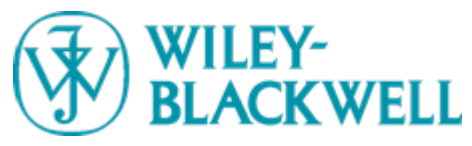

注册成功后显示的页面,提醒成功注册的用户去注册信箱激活My Profile

### 

USER REGISTRATION

ABOUT US CONTACT US

#### Thank you for registering with Wiley InterScience

You have successfully completed your registration, however you must still validate your account.

An **authentication** e-mail has been sent to the address you provided. You must click the link in the message to validate your new login. Afterwards, when you return to the site, you need only enter your e-mail and password to login.

Please note that you must click the link in the authentication e-mail within 24 hours or your account will be deleted. If you have any questions or concerns, contact <u>Wiley InterScience Customer Service</u>.

About Wiley InterScience | About Wiley | Privacy | Terms & Conditions Copyright @1999-2005 John Wiley & Sons, Inc. All Rights Reserved.

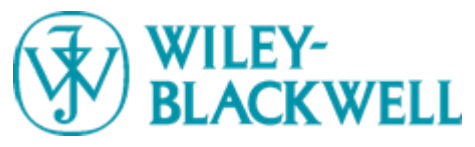

| WVILEY<br>InterScience*                                                                                                    |                                                                                                    |  |  |  |
|----------------------------------------------------------------------------------------------------|----------------------------------------------------------------------------------------------------|--|--|--|
|                                                                                                    | JS<br>T US                                                                                                    |  |  |  |
| Home / Subscriptions       注册My Profile后用户可以:         Subscriptions       注册My Profile后用户可以:         Subscriptions       - 注册漫游访问         SAVED ARTICLES       - 没置邮件提醒         In Lin       - 设置邮件提醒         OPublic       - 保存期刊链接         - 追踪所投稿件的状况       - PROVIDE                                                                                                    | WILEY INTERSCIENCE<br>intent<br>station Titles<br>Go<br>anced Search<br>sRef / Google Search<br>nym Finder<br>D BY |  |  |  |
| Product Subscriptions Find all the Wiley InterScience content you have a current subscription to detailed below. You can find all the titles you have full-text access to, whether it is through a sample copy you have saved, a personal subscription, or as part of institutional access delivered to you by your library. Remember, for any unsubscribed journal article or book chapter, access remains easy through our instant and convenient Pay-Per-View service. |                                                                                                    |  |  |  |
| Sample Copies Provided by     My Subscriptions       Wiley InterScience     No personal subscriptions found                                                                                                    |                                                                                                    |  |  |  |
| None.<br>Free sample copies are available from most journal home pages.<br>No institutional subscriptions found                                                                                                    |                                                                                                    |  |  |  |
| View all License Sources                                                                                                    |                                                                                                    |  |  |  |

<u>bout Wiley InterScience | About Wiley | Privacy | Terms & Condition</u> Copyright © 1999-2010 John Wiley & Sons, Inc. All Rights Reserved.

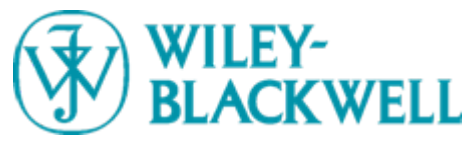

| WILEY-<br>BLACKWELL                                                                                                    |                                                                                                    | Author Constant Manu                                                                                                    | Wiley Ir |
|----------------------------------------------------------------------------------------------------|----------------------------------------------------------------------------------------------------|----------------------------------------------------------------------------------------------------|----------|
| Author <b>S</b> e                                                                                                    | ervices                                                                                                    | Home Journal Authors                                                                                                    |          |
| Author Services Menu  Home Journal Authors Journal Authors  Ky Publications  Find a Journal Editorial Policies Author Resources Author Resources Book Authors Home Life of a book Preparing the text Preparing the text Prepar | Welcome           Whether you are preparing a publishing a book, we hope t provided here meet your nee contact us should you not fin           Why Publicsh with Wiley           Wiley publications are among worldwide. The Wiley InterSci includes journals, books, ma increased the readership and orders of magnitude. Wiley I and over 20 million atticle do the seadership and orders of magnitude. Wiley I at their publish Quality           Wiley publications are known content and high standards or collaborative relationships with they are authors, editors, soo organisations. At Wiley, the s and the management and dhe yrinted book or journal form is handled by editorial, production willships withstandards while simultaneous cleants, burnal titles, working and advisors to insure that W standards while simultaneous cleants ublished titles. However upublishing in willey so publication services, from sul publication.           Production         Production | <ul> <li>Journal Authors Home</li> <li>Register</li> <li>My Publications</li> <li>Find a Journal</li> <li>Editorial Policies</li> <li>Author Resources</li> <li>Author Rights and Benefits</li> <li>FAQs</li> <li>Book Authors</li> <li>Deals Authors</li> <li>Life of a book</li> <li>Preparing proposals</li> <li>Preparing the text</li> <li>Preparing illustrations</li> <li>Accompanying material</li> <li>Author Checklist</li> <li>Permissions clearance</li> <li>Sales and marketing</li> <li>Links</li> <li>Book Author Contacts</li> <li>Royalties</li> </ul> |          |
|                                                                                                    |                                                                                                    |                                                                                                    |          |

Wiley's Production staff combine many years of experience in print production with expertise in the latest electronic technology. Their primary role is to manage the content that the company has acquired and to prepare it for publication. This process begins as soon as an article has been approved or a contract has been aigned. When the final text and illustrations are delivered to us and accepted for publication, production staff arrange copy-editing, design, typesetting, proofing, printing and binding, and work directly with the author and editorial and marketing colleagues to decide on format, cost, and Track My Articles可以使用户:
● 保存和浏览您所著的文章
● 检查文章当前制作状态
● 当您的列表中的文章发表
后,要求系统自动发送电子邮

件提示

terScience | Home

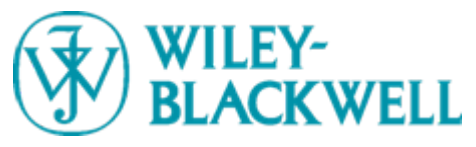

## Section 8 My Profile – Roaming Access

| 3WILEY                                                                                                    |                                                                                                    |          |
|----------------------------------------------------------------------------------------------------|----------------------------------------------------------------------------------------------------|----------|
| 😜 InterScience°                                                                                                    | ABOUT US                                                                                                    |          |
| IY PROFILE                                                                                                    | • HELP                                                                                                    |          |
| ome / Subscriptions                                                                                                    |                                                                                                    | SCIENCE  |
| Subscriptions                                                                                                    |                                                                                                    | SCIENCE  |
| SAVED TITLES                                                                                                    | O Publication Titles                                                                                                    |          |
| AVED ARTICLES                                                                                                    |                                                                                                    | Go       |
| AVED SEARCHES qlin@wiley.com.sg                                                                                                    |                                                                                                    |          |
| ACCOUNT INFORMATION                                                                                                    | Advanced Search                                                                                                    |          |
| CUSTOMER SUPPORT                                                                                                    | <u>CrossRef / Google S</u>                                                                                                    | Search   |
|                                                                                                    | <u>Acronym Finder</u>                                                                                                    |          |
|                                                                                                    |                                                                                                    |          |
|                                                                                                    |                                                                                                    | -17      |
| Product Subscriptions                                                                                                    |                                                                                                    | ΓY       |
| Find all the Wiley InterScience content you have a current subscription to detailed be<br>personal subscription, or as part of institutional access delivered to you by your libra<br>convenient Pay-Per-View service.                                                                                                    | below. You can find all the titles you have full-text access to, whether it is through a sample copy you have saved, a rary. Remember, for any unsubscribed journal article or book chapter, access remains easy through our instant and                                                                                                    | nce 1807 |
| ind all the Wiley InterScience content you have a current subscription to detailed be<br>ersonal subscription, or as part of institutional access delivered to you by your libri<br>convenient Pay-Per-View service.                                                                                                    | Pelow. You can find all the titles you have full-text access to, whether it is through a sample copy you have saved, a rary. Remember, for any unsubscribed journal article or book chapter, access remains easy through our instant and                                                                                                    | nce 1807 |
| ind all the Wiley InterScience content you have a current subscription to detailed be<br>ersonal subscription, or as part of institutional access delivered to you by your libri<br>convenient Pay-Per-View service.<br>Sample Copies Provided by<br>Viley InterScience                                                                         | Pelow. You can find all the titles you have full-text access to, whether it is through a sample copy you have saved, a rary. Remember, for any unsubscribed journal article or book chapter, access remains easy through our instant and My Subscriptions No persona                                                                                                    | nce 1807 |
| ind all the Wiley InterScience content you have a current subscription to detailed be<br>ersonal subscription, or as part of institutional access delivered to you by your libri<br>onvenient Pay-Per-View service.<br>ample Copies Provided by<br>Viley InterScience                                                                           | relow. You can find all the titles you have full-text access to, whether it is through a sample copy you have saved, a rary. Remember, for any unsubscribed journal article or book chapter, access remains easy through our instant and My Subscriptions No persona 长骤一,答录My Profile, 占击License                                                                                                    | nce 1807 |
| ind all the Wiley InterScience content you have a current subscription to detailed be<br>ersonal subscription, or as part of institutional access delivered to you by your libri<br>onvenient Pay-Per-View service.<br>ample Copies Provided by<br>Viley InterScience<br>lone.<br>ree sample copies are available from most journal home pages. | welow. You can find all the titles you have full-text access to, whether it is through a sample copy you have saved, a rary. Remember, for any unsubscribed journal article or book chapter, access remains easy through our instant and My Subscriptions No persona 步骤一,登录My Profile, 点击License                                                                                                    | nce 1807 |
| ind all the Wiley InterScience content you have a current subscription to detailed be<br>ersonal subscription, or as part of institutional access delivered to you by your libri<br>onvenient Pay-Per-View service.<br>ample Copies Provided by<br>/iley InterScience<br>one.<br>ree sample copies are available from most journal home pages.  | welow. You can find all the titles you have full-text access to, whether it is through a sample copy you have saved, a rary. Remember, for any unsubscribed journal article or book chapter, access remains easy through our instant and<br>My Subscriptions No persona                                                                                                    | nce 1807 |
| nd all the Wiley InterScience content you have a current subscription to detailed by<br>presonal subscription, or as part of institutional access delivered to you by your libro<br>onvenient Pay-Per-View service.<br>ample Copies Provided by<br>iley InterScience<br>one.<br>ee sample copies are available from most journal home pages.    | relow. You can find all the titles you have full-text access to, whether it is through a sample copy you have saved, a rary. Remember, for any unsubscribed journal article or book chapter, access remains easy through our instant and My Subscriptions No persona UPRIME DO CONTROL DO CONTROL DO CON | nce 1807 |
| ind all the Wiley InterScience content you have a current subscription to detailed be<br>ersonal subscription, or as part of institutional access delivered to you by your libri<br>onvenient Pay-Per-View service.<br>ample Copies Provided by<br>/iley InterScience<br>one.<br>ree sample copies are available from most journal home pages.  | welow. You can find all the titles you have full-text access to, whether it is through a sample copy you have saved, a rary. Remember, for any unsubscribed journal article or book chapter, access remains easy through our instant and My Subscriptions No persona U步骤一,登录My Profile, 点击License Subscripti No institutio Sources                                                                                                    | nce 1807 |
| Ind all the Wiley InterScience content you have a current subscription to detailed be<br>ersonal subscription, or as part of institutional access delivered to you by your libr.<br>onvenient Pay-Per-View service.<br>ample Copies Provided by<br>filey InterScience<br>one.<br>ree sample copies are available from most journal home pages.  | welow. You can find all the titles you have full-text access to, whether it is through a sample copy you have saved, a rary. Remember, for any unsubscribed journal article or book chapter, access remains easy through our instant and My Subscriptions No persona UPW OF THE Subscription Subscription Sources View all License Sources                                                                                                    | nce 1807 |
| nd all the Wiley InterScience content you have a current subscription to detailed be<br>arsonal subscription, or as part of institutional access delivered to you by your libr.<br>onvenient Pay-Per-View service.<br>ample Copies Provided by<br>liley InterScience<br>one.<br>ee sample copies are available from most journal home pages.    | relow. You can find all the titles you have full-text access to, whether it is through a sample copy you have saved, a pray. Remember, for any unsubscribed journal article or book chapter, access remains easy through our instant and<br>My Subscriptions<br>No persona<br>步骤一,登录My Profile, 点击License<br>Subscripti<br>No institutio<br>View all License Sources                                                                                                    | nce 1807 |

About Wiley InterScience | About Wiley | Privacy | Terms & Conditions Copyright © 1999-2010 John Wiley & Sons, Inc. All Rights Reserved.

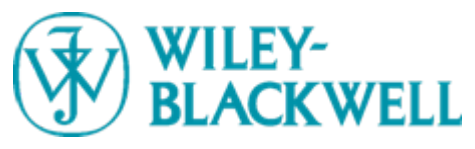

## Section 8 My Profile – Roaming Access

|                                                                                                    | i 👾 my cart                                                                            | ► My Profile ► Log in ► Athens Log in                                                                                                    |
|----------------------------------------------------------------------------------------------------|----------------------------------------------------------------------------------------|----------------------------------------------------------------------------------------------------|
| WILEY<br>InterScience<br>MY PROFILE                                                                                                    |                                                                                        | <ul> <li>HOME</li> <li>ABOUT US</li> <li>CONTACT US</li> <li>HELP</li> </ul>                                                                                                    |
| Home / License Sources                                                                                                    |                                                                                        |                                                                                                    |
| SUBSCRIPTIONS     SAVED TITLES     SAVED ARTICLES     SAVED SEARCHES     TRACK MY ARTICLES     ACCOUNT INFORMATION     CUSTOMER SUPPORT                        | es<br>nt Information                                                                   | SEARCH WILEY INTERSCIENCE <ul> <li>All Content</li> <li>Publication Titles</li> <li>Go</li> <li>Advanced Search</li> <li>CrossRef / Google Search</li> <li>Acronym Finder</li> </ul> |
| License Sources available from your current lo                                                                                                    | peation                                                                                |                                                                                                    |
| As a Registered User you currently have access to Li                                                                                                    | censes from the following sources:                                                     |                                                                                                    |
| Wiley SuperUser Account<br>Wiley InterScience Quiz for China Users 2007<br>Free trial to Dentistry journals<br>Qin Lis DRV Contempor<br>Refresh Roaming Access | 步骤二,如果没有激活漫游访问会出现提示<br>Roaming Access Not Enabled,点击Refresh<br>Roaming Access激活/刷新漫游访问 |                                                                                                    |

About Wiley InterScience | About Wiley | Privacy | Terms & Conditions Copyright © 1999-2010 John Wiley & Sons, Inc. All Rights Reserved.

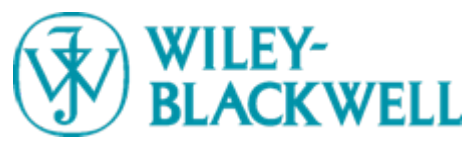

## Section 8 My Profile – Roaming Access

|                                                                                                    | 🛛 🖓 Qin Lin, access your 🔤 2 Titles 🔽 2 Articles 🔽 1 Searches 🕨 🦉 My Cart 🔸 My Profi                  | le → Log Out → A               | thens Log In        |
|----------------------------------------------------------------------------------------------------|----------------------------------------------------------------------------------------------------|--------------------------------|---------------------|
|                                                                                                    | ience*                                                                                                | HOME<br>ABOUT US<br>CONTACT US |                     |
| MY PROFILE <u>Home</u> / Subscriptions                                                                                                  | 注: 激活漫游访问必须符合以下条件                                                                                     |                                | RSCIENCE            |
| SUBSCRIPTIONS     SAVED TITLES     SAVED ARTICLES     SAVED SEARCHES     TRACK MY ARTICLES     ACCOUNT INFORMATION     CUSTOMER SUPPORT | <ul> <li>用户必须是经Wiley授权的以IP地址控制的签约用户;</li> <li>只有在登录My Profile后,并在有效IP地址内才可以激活凑能;</li> </ul>           | 是游功                            | Go<br>1<br>2 Search |
| Product Subscriptions<br>Find all the Wiley InterScience of<br>personal subscription, or as par<br>convenient Pay-Per-View servi        | ● 激活漫游功能后120大内,用户在任何地点访问WIS,只需当<br>入My Profile即可访问全文,而不受IP的限制;                                        | ∑录进<br>● <sup>Publisher</sup>  | LEY                 |
| Sample Copies Provided by<br>Wiley InterScience                                                                                         | My Subscriptions<br>No personal subscriptions found                                                   |                                |                     |
| None.<br>Free sample copies are availabl                                                                                                | e from most journal home pages.<br>Subscriptions Provided by:<br>No institutional subscriptions found |                                |                     |
|                                                                                                    | View all <u>License Sources</u>                                                                       |                                |                     |
|                                                                                                    | About Miley InterScience   About Wiley   Drivery   Terms & Conditions                                 |                                |                     |

Copyright © 1999-2010 John Wiley & Sons, Inc. All Rights Reserved.

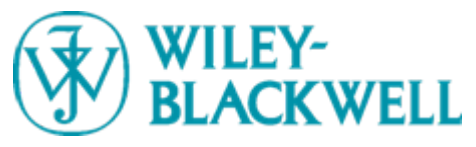

## Section 8 Resources for Librarians

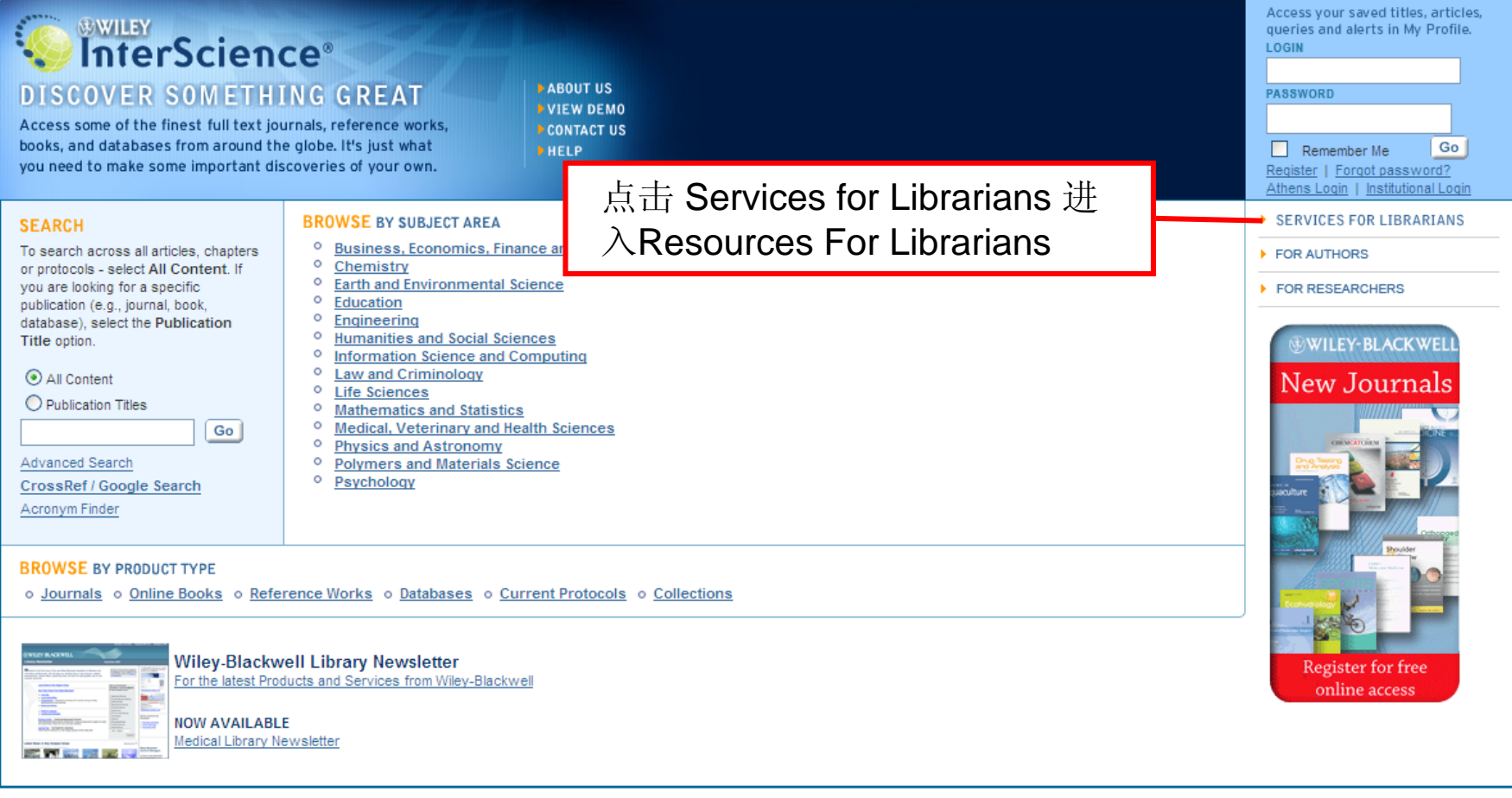

About Wiley InterScience | About Wiley | Privacy | Terms & Conditions Copyright © 1999-2010 John Wiley & Sons, Inc. All Rights Reserved.

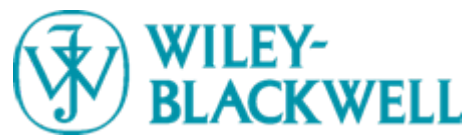

# Section 8

### **Resources for Librarians**

| About Wiley InterScience                                                                                              | Resources for Librarians         Wiley InterScience publishes one of the largest online collections of peer-reviewed scientific, technical, medical and scholarly research in the world. Produced by Wiley-Blackwell, it contains over 3.5 million articles from some 1500 journals and 8000 online books, reference works, book series, handbooks and dictionaries. The site also features leading chemistry and medical databases, such as the Cochrane Library, plus more than 10,000 laboratory methods from the respected Current Protocols manuals.       WileyLibINFO         This Resources for Librarians area is designed to provide you with documentation and tools, creative ideas and opportunities, that can help you promote your online resources to your library community and make the most of your license with Wiley InterScience. For       WileyLibINFO         HILJ article: OTseeker helps library and allied health |                                                                                                    |                                                                                                    |  |
|----------------------------------------------------------------------------------------------------|----------------------------------------------------------------------------------------------------|----------------------------------------------------------------------------------------------------|----------------------------------------------------------------------------------------------------|--|
| Wiley Online Products                                                                                                 |                                                                                                    |                                                                                                    |                                                                                                    |  |
| For Librarians                                                                                                    |                                                                                                    |                                                                                                    |                                                                                                    |  |
| For Authors                                                                                                    |                                                                                                    |                                                                                                    |                                                                                                    |  |
| For Societies                                                                                                    |                                                                                                    |                                                                                                    |                                                                                                    |  |
| For Individuals                                                                                                    | any questions or comments on our products or services for librarians, contact: <u>libraryinfo@wiley.com</u>                                                                                                    | wsletter   Sign Up for E-mail Alerts for Librarians Pleased to announce the launch of the International Pleased to announce the launch of the International                                                                                                    |                                                                                                    |  |
| Access Options                                                                                                    | See Also: Library Newsletter   Sign Up for E-mail Alerts for Librarians                                                                                                    |                                                                                                    |                                                                                                    |  |
| Training Resources                                                                                                    |                                                                                                    |                                                                                                    |                                                                                                    |  |
| Contact Us                                                                                                    | Join the conversation                                                                                                    |                                                                                                    |                                                                                                    |  |
| Title & Price Lists                                                                                                   | Products Administration Training & Tutorials Market                                                                                                    | <u>eting to Users</u>                                                                                                    | <u>Special Offers</u>                                                                                                    |  |
| retrieve usage and holdings<br>as they browse Wiley Inter                                                             | data, or upload a logo to ensure your library's branding is visible to your users science. For Library Administrators PDF Documents                                                                                                    |                                                                                                    |                                                                                                    |  |
|                                                                                                    | Guide to the Customer Administration area     Atticle Select Tokene Instructions                                                                                                    |                                                                                                    |                                                                                                    |  |
| Access the Customer Ad                                                                                                | ministration area at: Usage Statistics Guide                                                                                                    |                                                                                                    |                                                                                                    |  |
| interscience.wil                                                                                                    | ey.com/customer • Online Customer Support fiver in Korean                                                                                                    |                                                                                                    |                                                                                                    |  |
| (Requires login with the C<br>Password included in your                                                               | ustomer ID and Administration                                                                                                    |                                                                                                    |                                                                                                    |  |
|                                                                                                    |                                                                                                    |                                                                                                    |                                                                                                    |  |
| To help you get started, you                                                                                          | i can see the Guide to the Customer Administration area or view an Online                                                                                                    |                                                                                                    |                                                                                                    |  |
| Tutorial                                                                                                    | Can see the <u>conce to the castolice Administration area</u> of view an <u>other</u>                                                                                                    |                                                                                                    |                                                                                                    |  |
| Tutorial.                                                                                                    | can see the <u>code to the customer Administration area</u> of new an <u>crime</u>                                                                                                    |                                                                                                    |                                                                                                    |  |
| <u>Tutoria</u> l.                                                                                                    | i cun sec ino <u>code lo ne custonel Administratori neg</u> of new un <u>crimic</u>                                                                                                    |                                                                                                    |                                                                                                    |  |
| <u>Tutorial</u>                                                                                                    |                                                                                                    |                                                                                                    |                                                                                                    |  |
| Tutorial.<br>Wiley-Blackwell I                                                                                        | ibrary Newsletter                                                                                                    |                                                                                                    |                                                                                                    |  |
| Tutorial<br>Wiley-Blackwell L<br>For the latest Products of                                                           | .ibrary Newsletter<br>nd Services from Wiley-Blackwell                                                                                                    |                                                                                                    |                                                                                                    |  |
| Tutorial<br>Wiley-Blackwell I<br>For the latest Products a                                                            | .ibrary Newsletter<br>nd Services from Wiley-Blackwell                                                                                                    | ®WILEY-BLACKWELL                                                                                                    |                                                                                                    |  |
| Tutorial<br>Wiley-Blackwell I<br>For the latest Products a<br>Wile<br>Libr                                            | .ibrary Newsletter<br>nd Services from Wiley-Blackwell<br>y-Blackwell<br>ary Newsletter<br>Newsletter                                                                                                    | ® WILEY-BLACKWELL<br>E-mail Alerts                                                                                                    | g ner bac                                                                                                    |  |
| Tutorial<br>Wiley-Blackwell L<br>For the latest Products a<br>Vile<br>Libr<br>For th<br>latest                        | .ibrary Newsletter<br>nd Services from Wiley-Blackwell<br>y-Blackwell<br>ary Newsletter<br>Bigger for the latest news in<br>Get the latest news in                                                                                                    | The second second secon | 4 Mordan<br>Burgan<br>Connar<br>Connar<br>Connar                                                                                                    |  |
| Tutorial<br>Wiley-Blackwell I<br>For the latest Products of<br>Wile<br>Libr<br>For the<br>latest<br>product<br>and se | .ibrary Newsletter<br>ind Services from Wiley-Blackwell          y-Blackwell<br>ary, Newsletter         e         istore         wires         Medical Library<br>Newsletter         Get the latest news in<br>Medicine & Health Sciences         Will type I ACKWELL                                                                                                    | WILEY-BLACKWELL     E-mail Alerts     for Librarians     Sign up for the latest new                                                                                                    | a Marian<br>B Marian<br>B Marian<br>Marian<br>Mari |  |

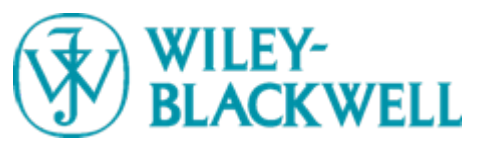

### Section 8 Resources for Librarians – Title & Price Lists

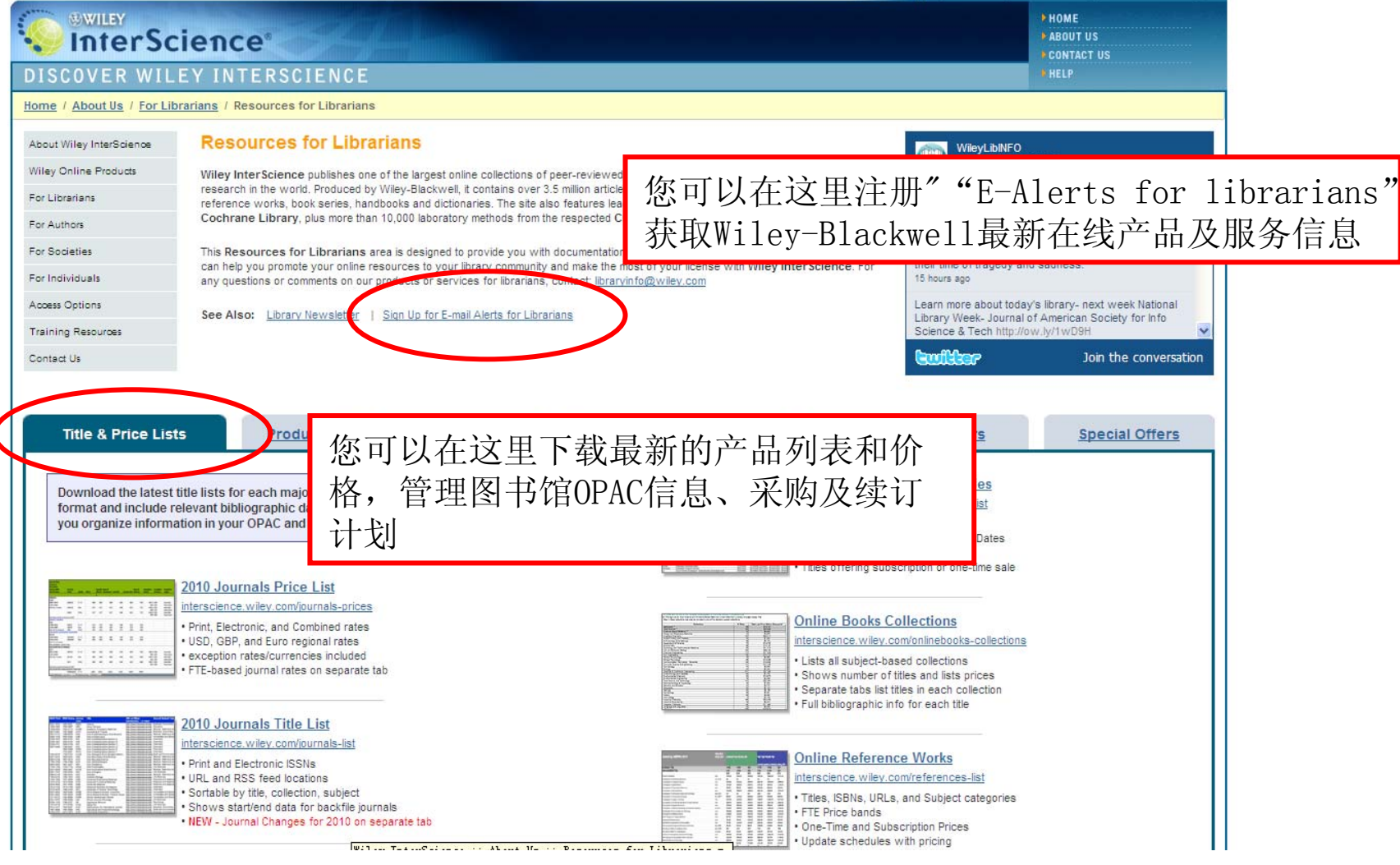

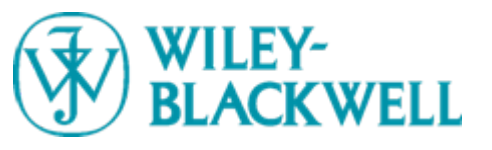

### Section 8 Resources for Librarians - Products

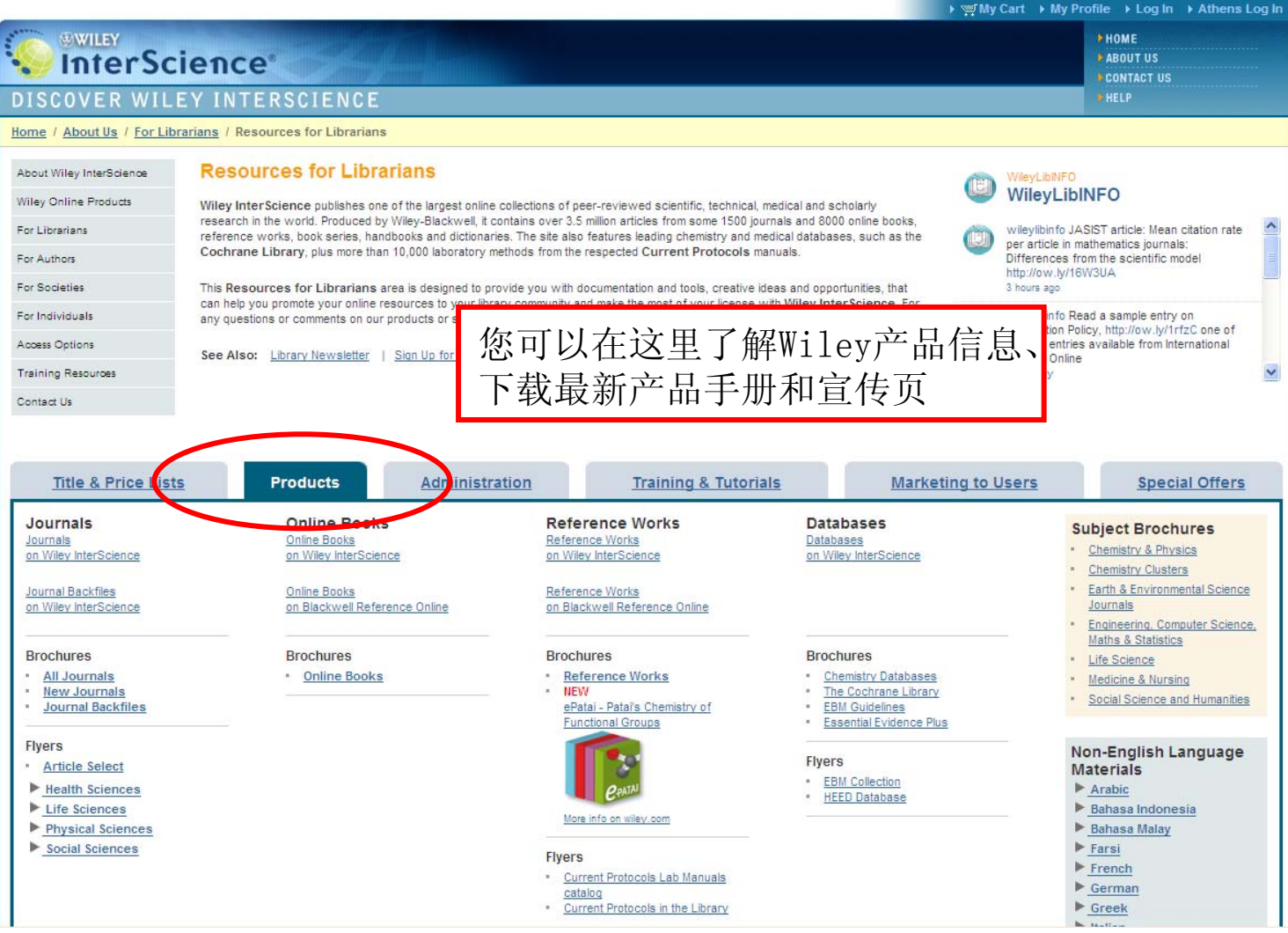

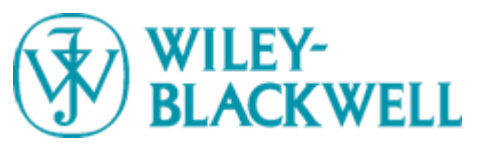

### Section 8 Resources for Librarians - Training & Turials

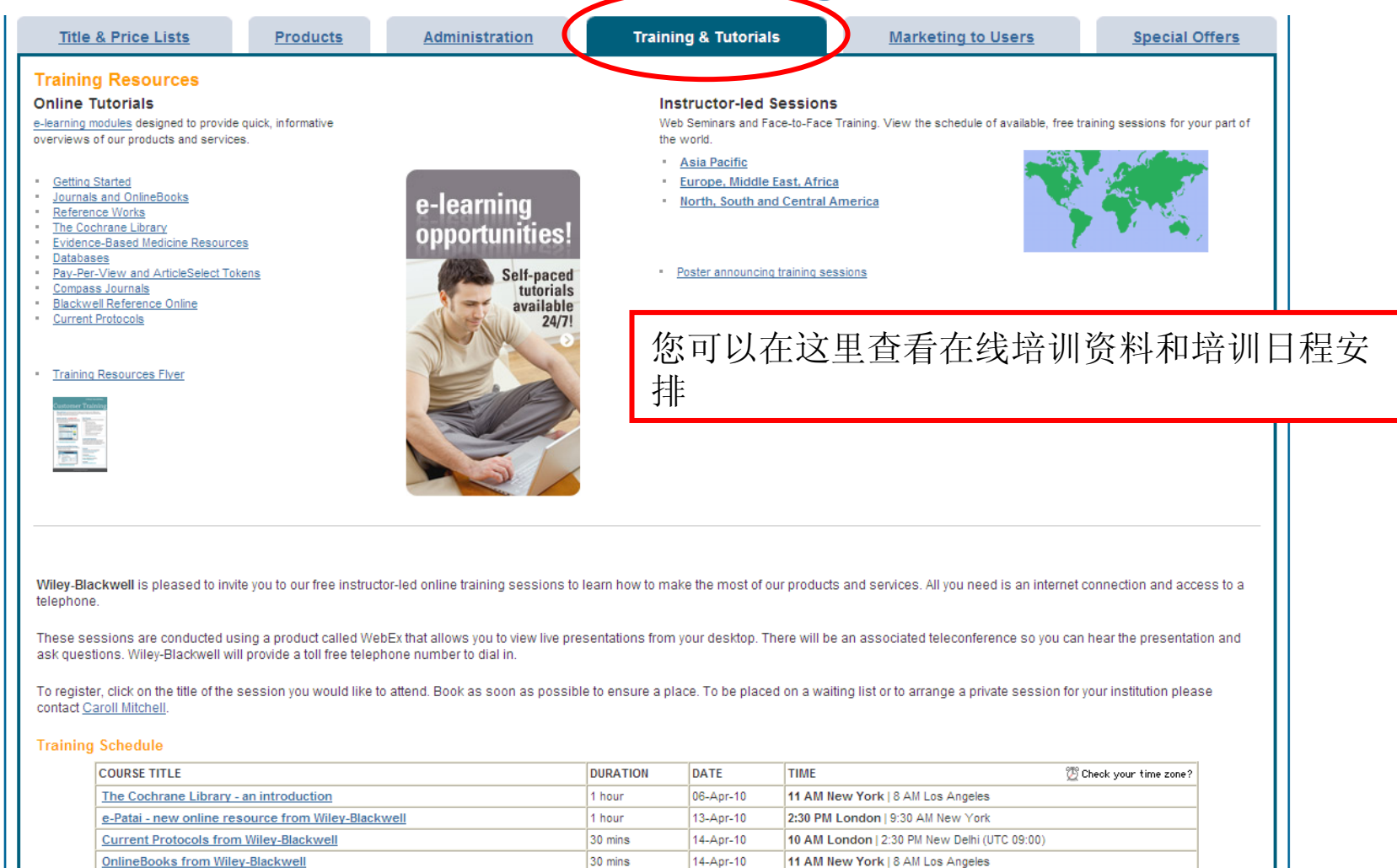

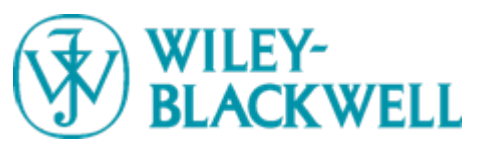

### Section 8 Resources for Librarians\_Marketing to Users

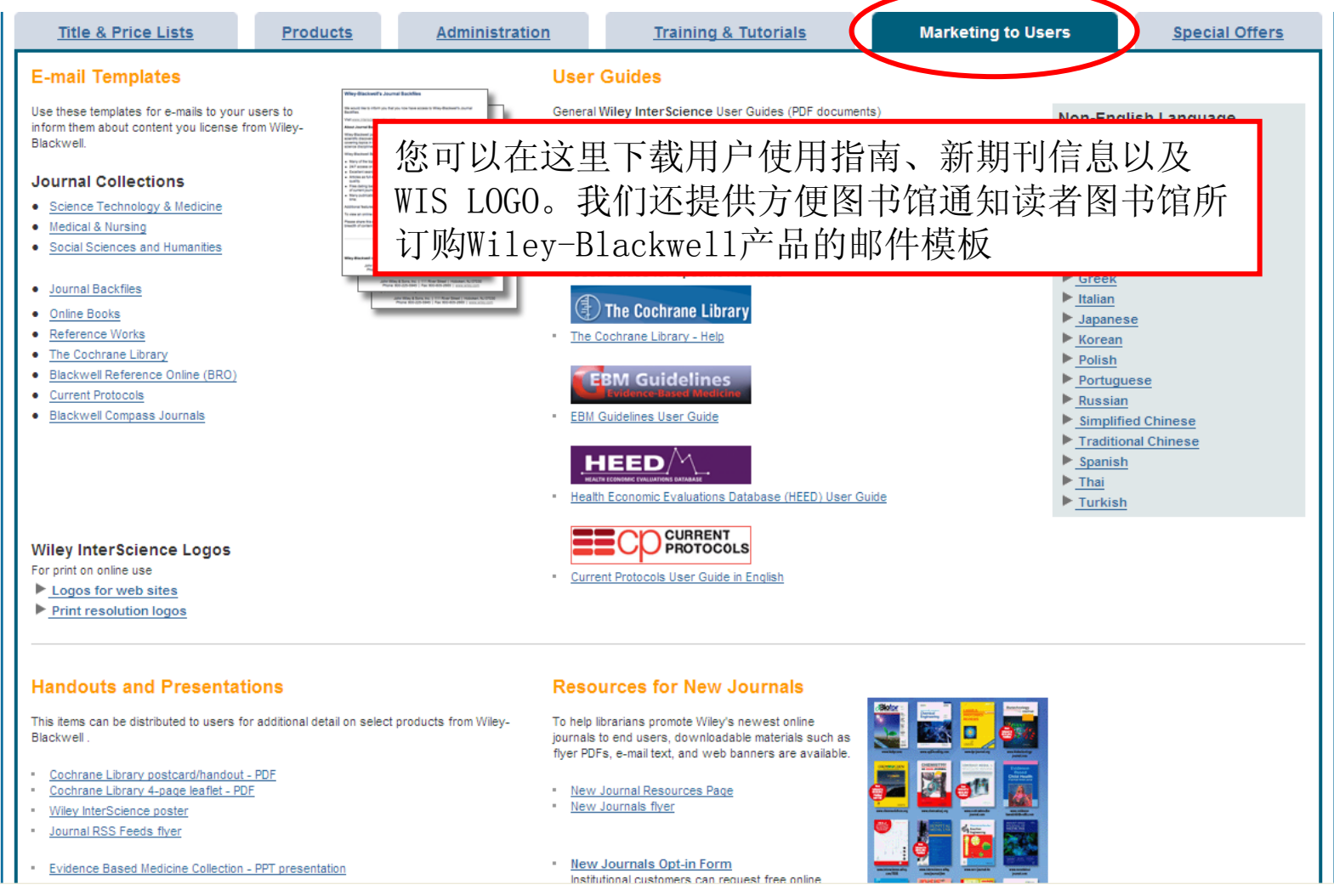

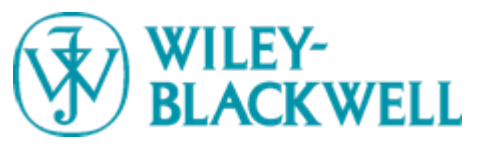

### Section 8 Resources for Librarians\_Special Offers

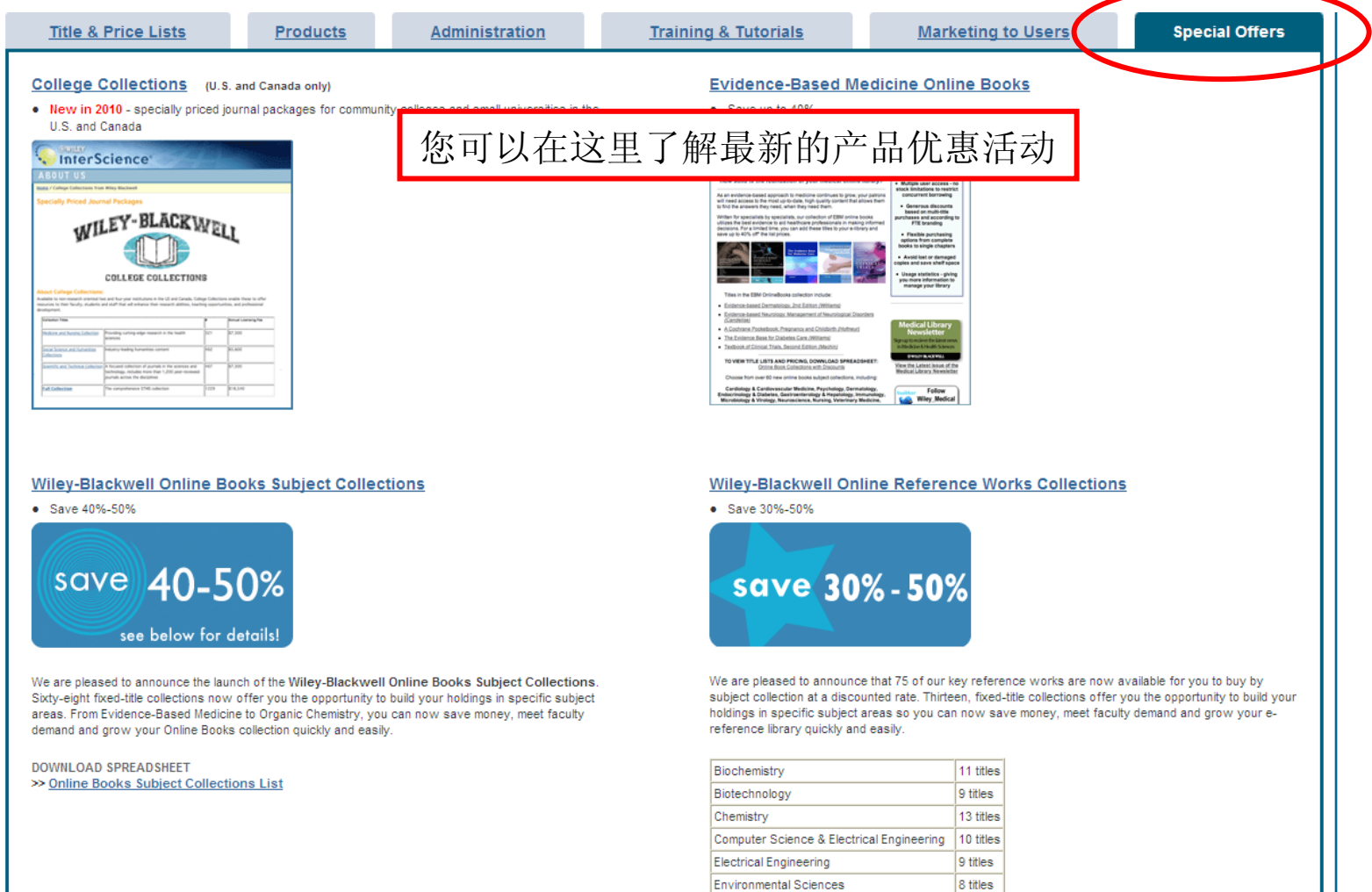

Industrial Chemistry & Chemical Engineering 8 titles

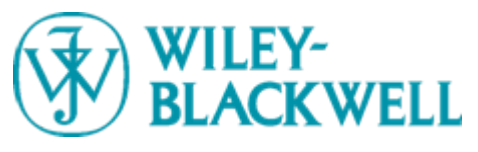

### Section 10 Product Information - Journal

● Wiley-Blackwell是全球最大的学术出版商之一,目前我们与700+个国际知名学协会合作出版期刊

- Wiley InterScience电子平台上目前共出版:
- 1500+种期刊(Journals)
- 8000+种图书 (OnlineBooks)
- 110种在线参考工具书(Online Reference Works)
- 12个数据库 (Database)
- 17个实验室指南 (Current Protocols)

● 在2008年JCR报告中,共有949本Wiley-Blackwell期刊被收录,其中338本期刊的 影响因子排名在前十名。

● Wiley InterScience回溯期刊(Journal Backfiles)收录了超过800种期刊,总 页数达1360万页,期刊回溯到第一卷第一期,最早到十八世纪。回溯期刊可以按 学科合集购买,也可以按单本期刊购买。

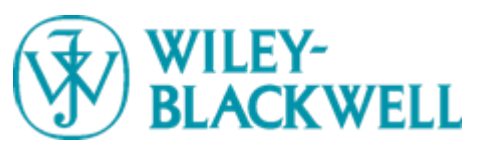

### Section 10 **Product Information - Compass**

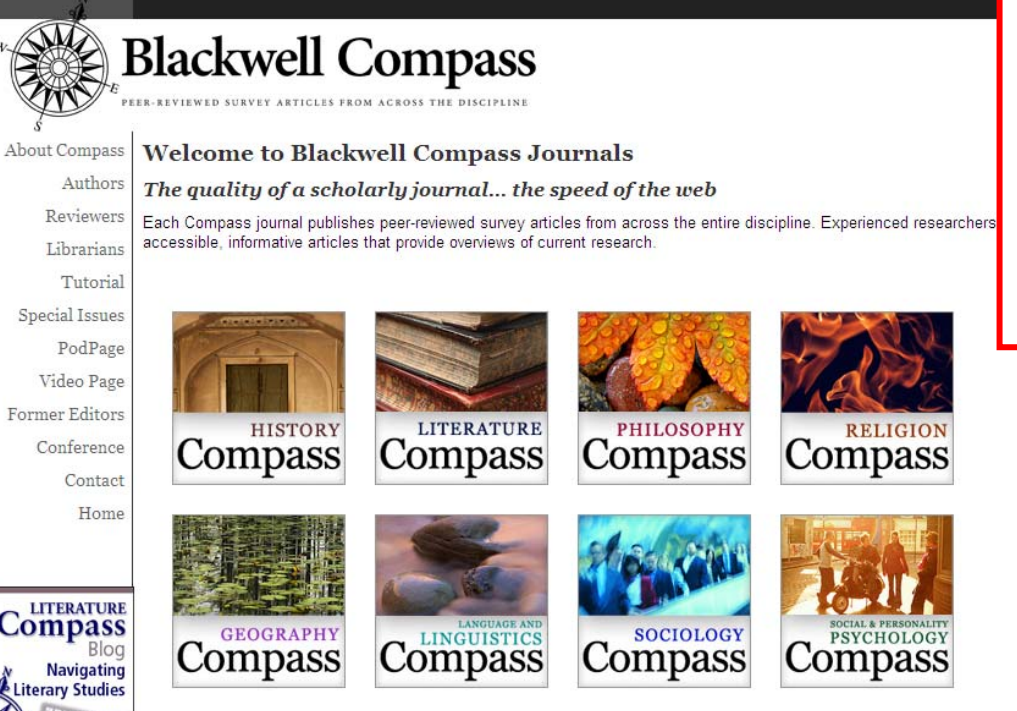

Compass期刊出版社科人文领域重要 的经同行评审的最新文章, 目前共推 出8个学科,每个学科的Compass每年 出版大约100篇文章。Compass期刊和 Blackwell Reference Online可以交 叉检索,并且提供很多增值功能包括:

- Blog
- Podcast
- Teaching Guide
- Related Articles

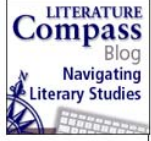

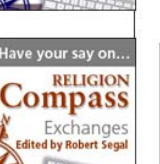

Have your say on. SOCIOLOGY Lens . News Resources

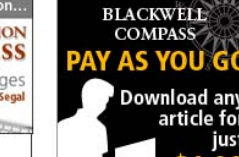

All Compass articles are now available to purchase individually for just US\$1.99 making them ideal for adding to student reading lists - even if your institution does not yet subscribe!

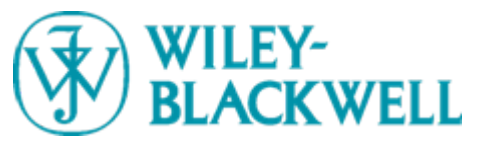

### Section 10 Product Information - WIREs

Wiley Interdisciplinary Reviews (WIREs, Wiley跨学科评论期刊), 汇聚了在 线工具书和评论期刊的各项强大功能,强调了 研究和教育中跨学科合作的重要性。目前已出 版的WIREs有6个。图书馆可以在线注册免费使 用WIREs。WIREs最近被获颁PROSE Award including the R.R. Hawkins Award。

| Wiley Inte | rdisciplinary Reviews (WIREs)       |      |                |
|------------|-------------------------------------|------|----------------|
|            | Nanomedicine and Nanobiotechnology  | 2009 | View home page |
|            | Computational Statistics            | 2009 | View home page |
|            | Systems Biology and Medicine        | 2009 | View home page |
|            | Climate Change                      | 2010 | View home page |
|            | Cognitive Science                   | 2010 | View home page |
|            | RNA                                 | 2010 | View home page |
| to come    | Computational Molecular Science     | 2011 | View home page |
| to come    | Data Mining and Knowledge Discovery | 2011 | View home page |
| to come    | Developmental Biology               | 2011 | View home page |
| to come    | Membrane Transport and Signaling    | 2011 | View home page |
| to come    | Energy and Environment              | 2011 | View home page |

\* If you would like to opt in for complimentary online access to any of the 2011/2012 WIREs titles please complete the New WIREs Notification form on the WIRES home page. We will contact you six months prior to publication to ask for further details to activate the access.

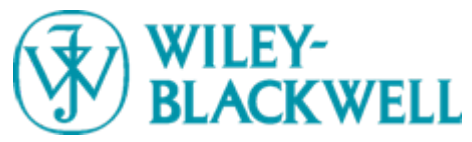

### Section 10 Product Information -Opt-in Journals

2010年Wiley InterScience共有30多本 "Opt-in" 新期刊可免费注册使用。注册申请新期刊的图书馆 将享有以下权限:

- 免费在线使用期刊首两年出版的内容
- 免费申请一份纸本
- 享有注册使用期间出版内容的永久存档权
- 在期刊开始计费后,图书馆有权不订阅

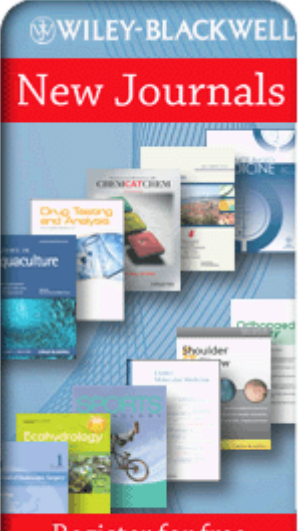

Register for free online access

### 

#### CONTACT US

Home / Contact Us / Wiley InterScience Sales

#### Opt-in Access to Newly Launched Wiley-Blackwell Journals

We have introduced a new business model for newly launched journals, designed to establish fair pricing and to encourage usage and uptake. Institutions can opt to receive complimentary online access throughout the year for any or all of these journals. Institutions may also request one complimentary print subscription when registering for complimentary online access for a given journal.

Future pricing for the journals will be based on the overall demand and on the size and type of subscribing institution (academic, government, hospital, or corporate). There is no obligation to subscribe in subsequent years if you opt for complimentary access. Institutions retain online access to content published during the opt-in period, with or without a paid subscription in subsequent years.

To request free online access for these new journals, please contact your Wiley InterScience Account Manager or submit the form below. You will be contacted with further details about setting up access. NOTE: This access option is available only to institutional customers.

\* = Mandatory fields

\* I am interested in complimentary online access for the following journals:

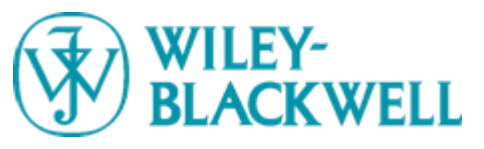

### Section 10 Product Information - Database

Wiley InterScience上目前有12个数据 库,有关医学与保健方面的数据库包括:

- The Cochrane Library (TCL是循证医学的黄金标准,包含6个数据库)
- EBM Guidelines (Evidence Based Medicine)

• HEED(Health Economic Evaluations Database)

#### DATABASES

Home / Databases / Medical, Veterinary and Health Sciences

#### **Databases in Medical, Veterinary and Health Sciences**

Refine Listing By Category:

All | Epidemiology, Public Health and Statistics | Evidence-based Medicine | Medicine (general)

#### There are 3 Databases in Medical, Veterinary and Health Sciences

| View: 1 - 3                                |          |
|--------------------------------------------|----------|
| The Cochrane Library                       | Database |
| EBM Guidelines: Evidence-Based Medicine    | Database |
| HEED: Health Economic Evaluations Database | Database |

View: 1-3

**Related Wiley Products** 

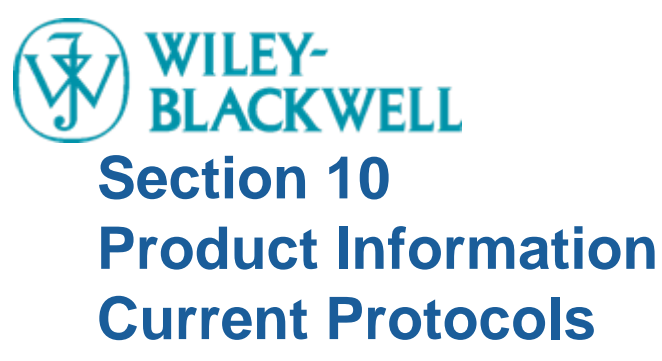

Current Protocols(CP,实验室指南)囊括了 目前权威同行评审的研究技术和方法,内容 广泛并定期更新,目前拥有16个系列13,000 多个指南,是全球生命科学、医学、化学等 高品质实验室指南的主要来源。CP每月出版 约20-30个指南。2009年我们推出了新页面

www.currentprotocols.com

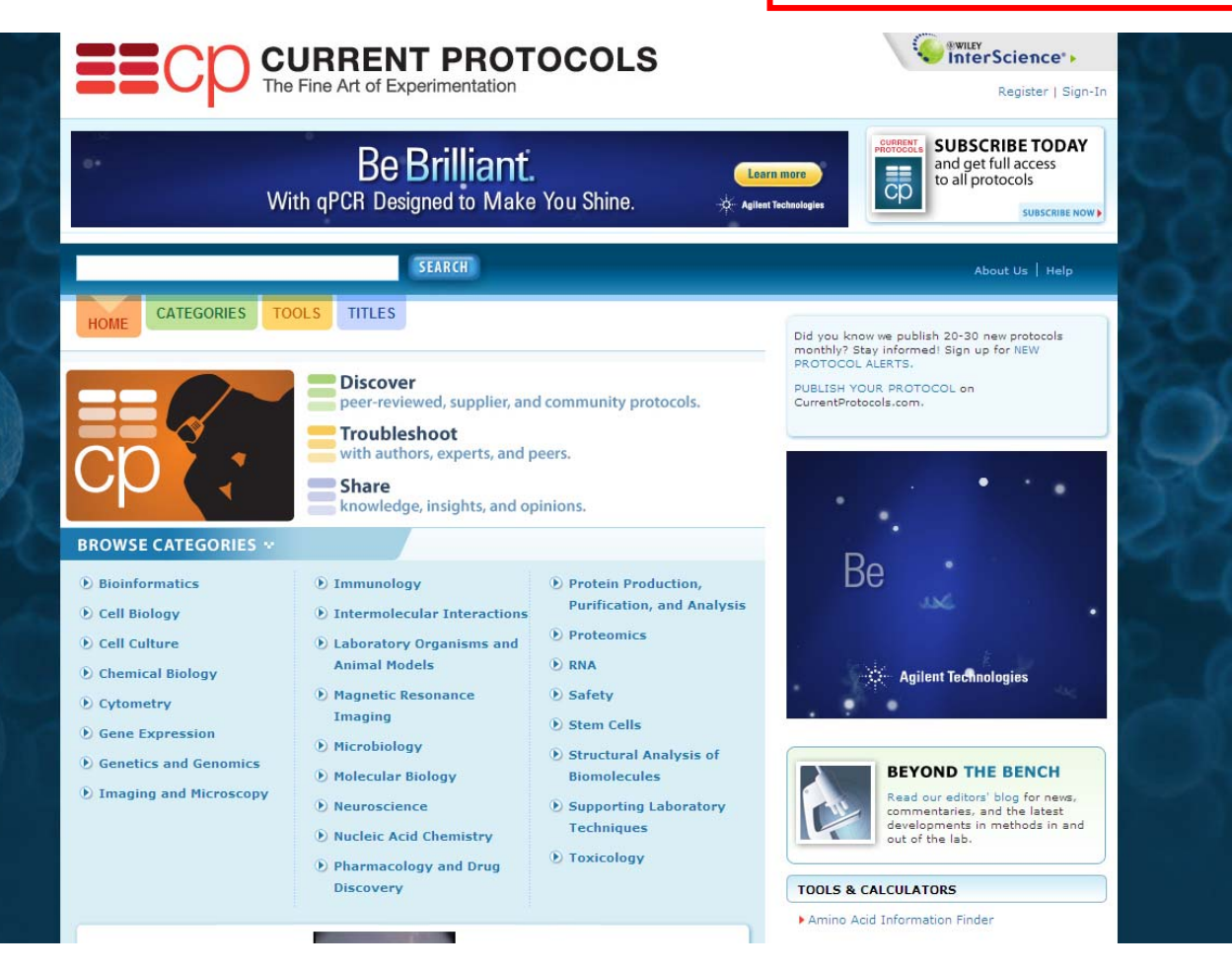

### WILEY-BLACKWELL Section 10 Product Information – Current Protocols

Video protocols available! Watch peer-reviewed, high quality

step-by-step video protocols for top lab procedures! See a list of all videos >

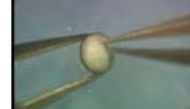

Discovery

Pharmacology and Drug

FEATURED VIDEO

Dissecting animal cap explants from frog embryos

#### ADS BY GOOGLE

#### Animal Nutrition Symposia

2010 Animal Health & Nutrition Symposium -Natural animal nutrition www.alltech.com/symposium

#### **Express Proteins in Yeast**

High yield, easy-to-use K. lactis Expression Kit www.neb.com

#### Cytobank

Create histogram overlays of flow cytometry data with Cytobank www.cytobank.org

#### CP新网页提供用户更多特色栏目,包括:

- Tools & Calculators
- Featured Videos
- Discussion Board

# TOOLS & CALCULATORS Amino Acid Information Finder Bacterial Media Recipes Calculator

- Buffer Calculator
- Colorimetric Assay Calculation Tool
- Common Laboratory Recipes Calculator
- DNA-Protein Translator Tool
- DNA/RNA/Protein Molecular Weight Calculator
- G-Force/RPM Conversion Tool
- Hemacytometer Calculation Tool
- ImageJ Java Applet
- NEBcutter v. 2.0
- ▶ Polyacrylamide Gel Recipes Calculator
- ▶ Primer3Plus
- Radioactive Decay Calculator for Isotopes Commonly Used in Biomedical Research
- Solution Concentration Calculator
- Spectrophotometric Measurement of Nucleic Acids Calculator

> Units of Measurement Conversion Tool

#### DISCUSSION BOARDS

General Discussion

Ask the Experts: Molecular and Cell Biology

Ask the Experts: Protein Science

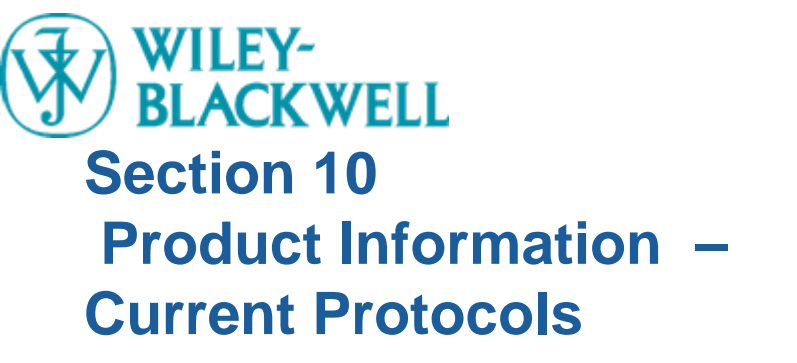

用户可以通过网站首页顶端的注 册框,或者通过网站首页底部的链 接注册获得新的操作指南提醒 (New protocol alert)

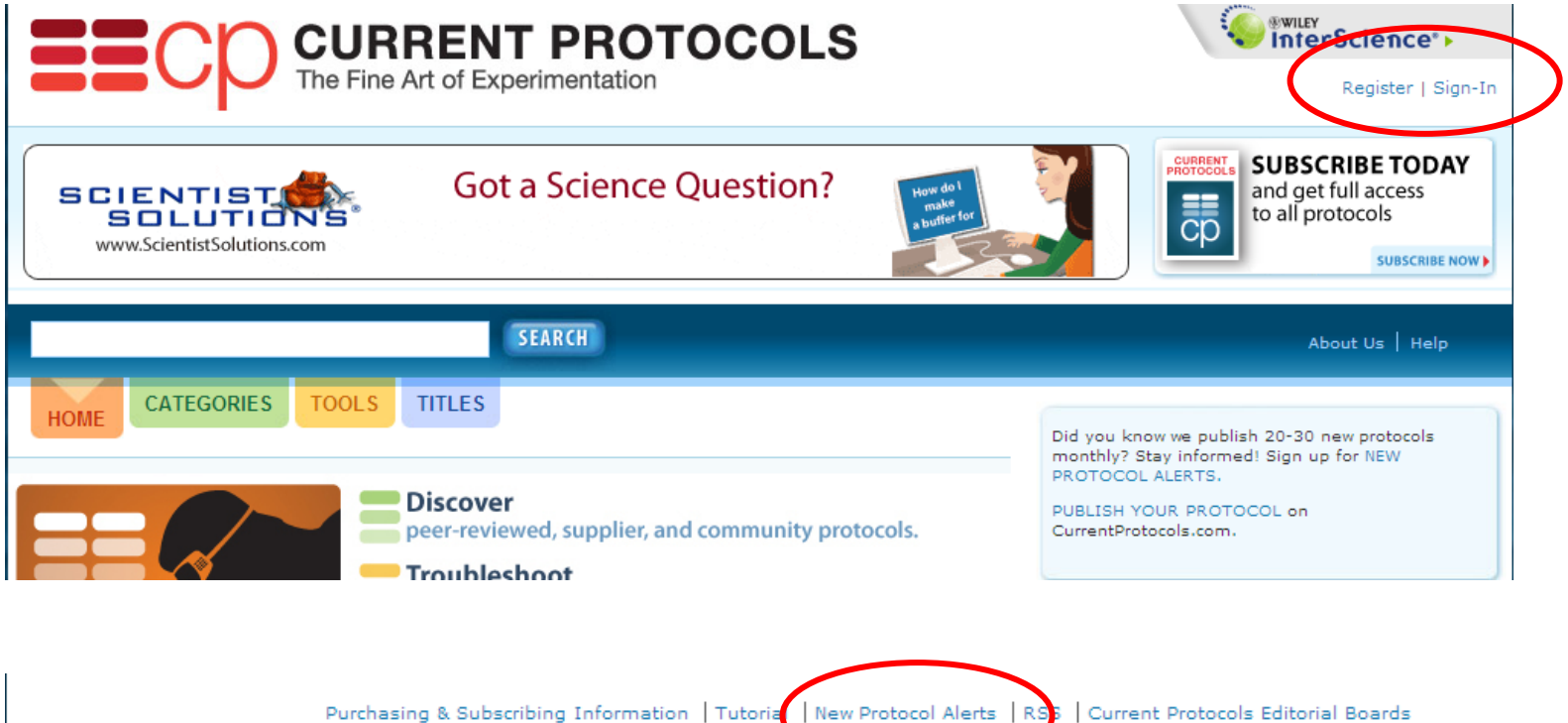

Contact Us | Site Help | About Us | For Authors | For Librarians | For Advertisers | Wiley-Blackwen Scientific Advisory Group | Privacy Policy | Terms & Conditions Copyright © 2000-2009 by John Wiley & Sons, Inc. or related companies. All rights reserved.

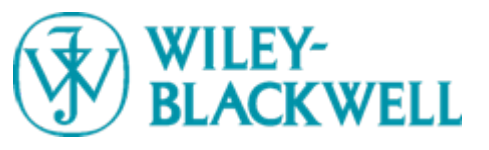

### **Section 11 What's New**

Wiley InterScience上的期刊支持
Z39.50协议,提供OpenURL界面。
Wiley积极参与永久保存学术性电子期
刊的CLOCKSS 和Portico initiative组织。
MaterialsViews.com为科研人员提供
材料科学最新动态,目前开通了中文界面。

主页 关于我们 热点 特刊 封面 联系我们 广告 投票存档

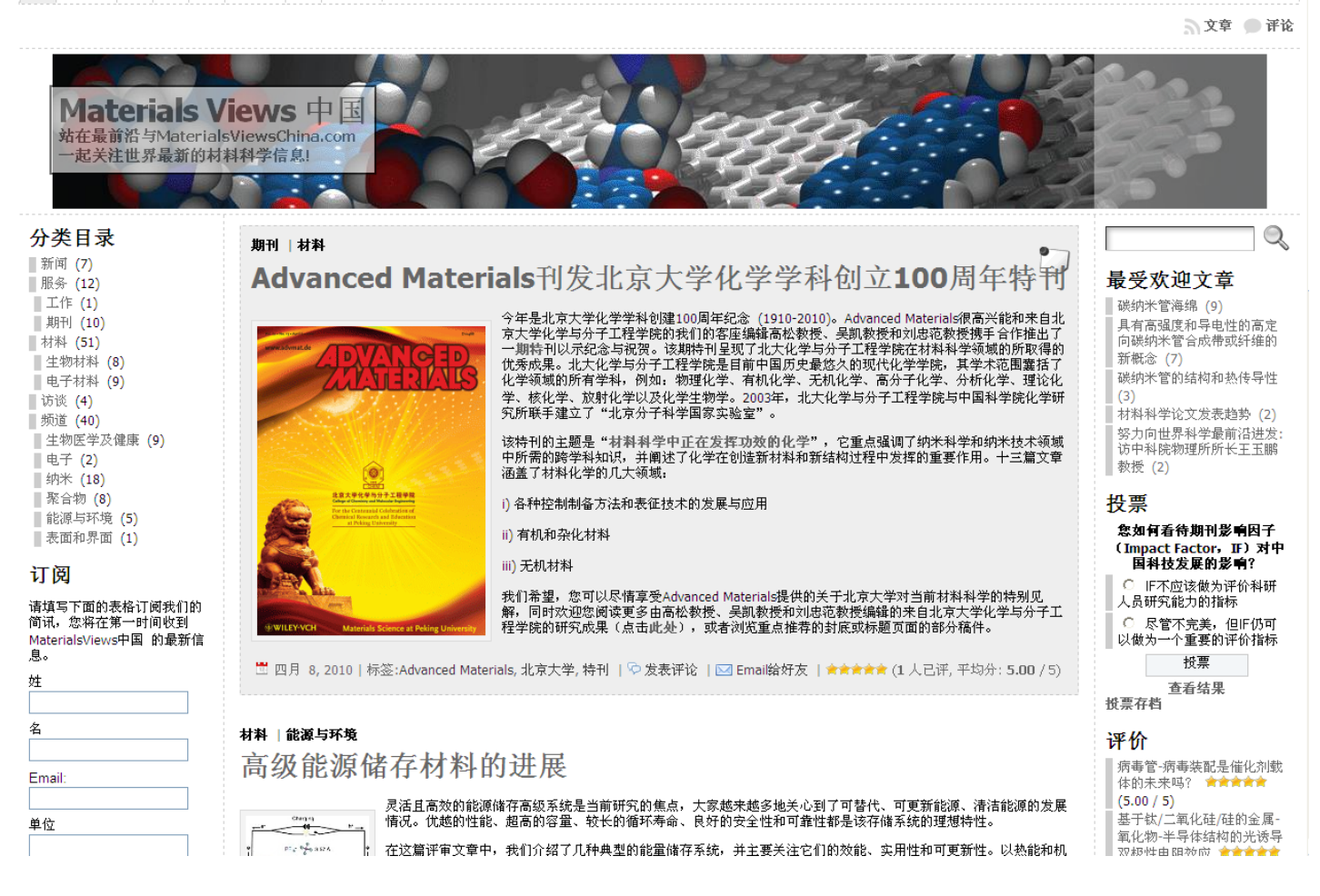

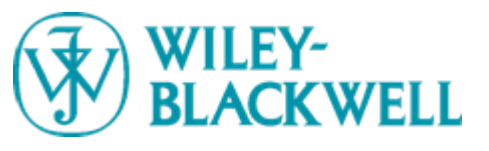

### Section 11 What's New

#### **WILEY**

### 将Wiley最好的产品介绍给中国 将中国最好的研究展示给世界

#### **威立(Wiley)中国** 关于威立(Wiley)在中国 与威立(Wiley)合作出版您的著作 图书管理员资源 科研工作者资源 活动日程与新闻发布 购买Wiley的出版物 卫生保健 / 企业合作伙伴 版权业务

<u>图 书管 理 员</u> 专门为图书馆图书和期刊管理员提供所需的信息、资 源、文件和工具等,为您的工作带来便利!

▪ <u>书籍图书馆员</u> ▪ 期刊图书馆员

版权业务 传播知识、传承世代,服务中国、智达天下!

• 版权业务

3信息、資
 无论是与Wiley合作出版图书还是向Wiley期刊投稿,您
 都可以在这里找到您所需的服务信息!
 向Wiley期刊投稿

作者/投稿者

<u>成为Wiley图书作者</u>
 常见问题解答

中国出版合作伙伴

Wiley已经与中国顶尖的出版社、学协会、大学建立了 持久的出版合作伙伴关系

• 中国出版合作伙伴

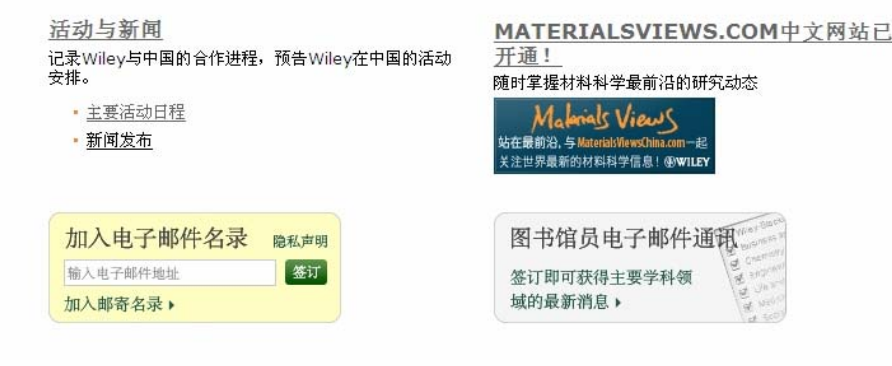

Copyright © 2000-2010 by John Wiley & Sons, Inc. or related companies. All rights reserved. Please read our Privacy Policy

#### Wiley中国网站开通 http://www.wileychina.com

2010年4月12日,我们推出了Wiley中国 网站,旨在将世界最优秀的科学和学术内 容引进中国,并且将中国最卓越的研究成 果介绍给全世界读者。

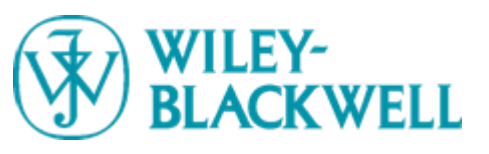

### **Section 11 What's New**

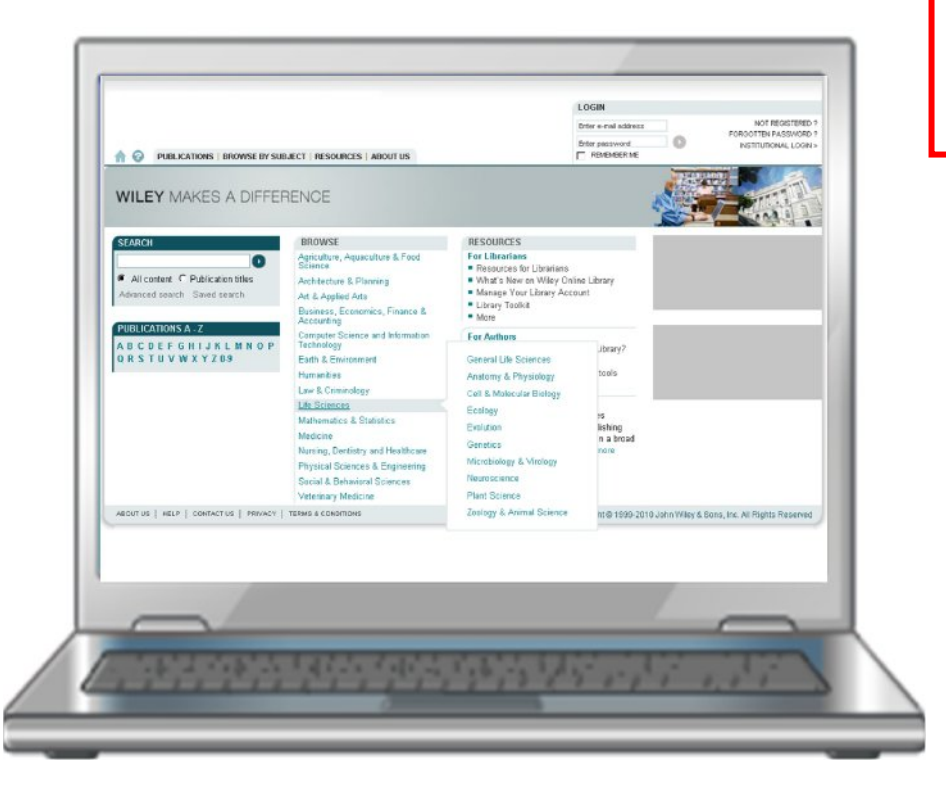

Wiley新平台即将启动 http://www.wileyonlinelibrary.com

Wiley Online Library将于2010年7月24日星 期六正式发布。现在浏览Wiley Online Library资讯网站即可获得更多细节、在线演 示、常见问答的回复和定期更新内容,网址 如下:<u>www.wileyonlinelibrary.com/info</u>

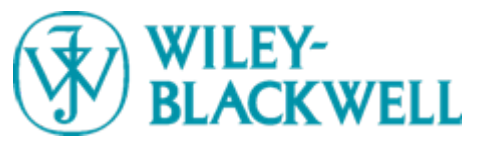

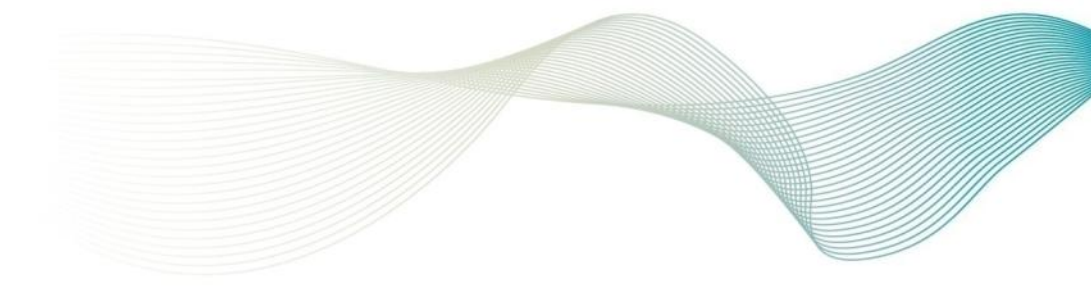

If you would like to know more about Wiley InterScience or any of our products, please contact us:

> Nicole Wong|王 丽 Tel: 010 – 8209 3626 Email: <u>nwong@wiley.com</u>

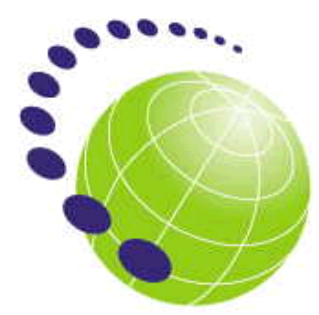

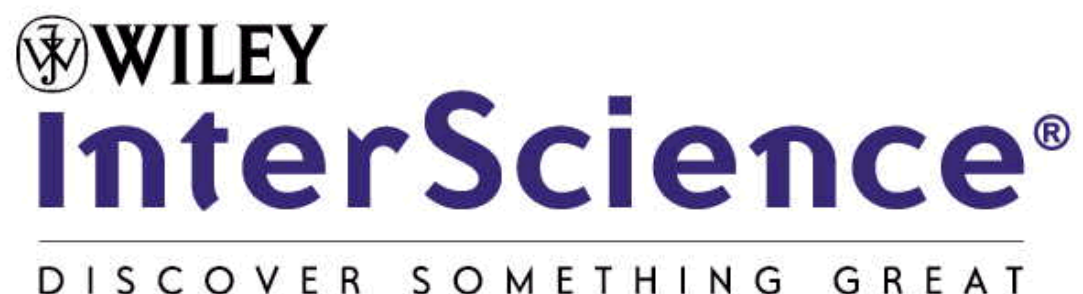